## ÍNDICE

HOJA DE CONTROL ÍNDICE INTRODUCCIÓN OBJETIVO ALCANCE CARACTERÍSTICAS GENERALES DEL SISTEMA REQUERIMIENTOS USO DE LA APLICACIÓN ACCESO VERIFICACIÓN DE INFORMACIÓN CONSTANCIA DE RECIBO O ACUSE ANEXO 1.- SEGURIDAD DE ACCESO ANEXO 2. – INSTALACIÓN DEL PLUG-IN DE JAVA

### **INTRODUCCIÓN**

La Administración Central de Supervisión y Evaluación de la Fiscalización Nacional de la AGAFF, es la encargada de realizar las actividades y procedimientos para mantener un control de la Información general de los Despachos, los cuales deben de ser autorizados para formular dictámenes de efectos fiscales de las empresas o contribuyentes que así lo requieran.

Uno de estos programas específicos es el correspondiente al Registro de Contadores Públicos y de Sociedades o Asociaciones de Contadores Públicos (Despachos), el cual se encarga de recibir la solicitud de registro de un Despacho.

Esta información se valida y sustenta con información existente de las bases de datos del SAT, y en caso de encontrarse irregularidades, se emite un aviso con dicha información y no se permite el registro del Despacho.

La aplicación de este sistema ayudará en gran medida a la automatización y control de las solicitudes de registro de CPRS.

El acceso al sistema es de uso exclusivo para aquellos Despachos que cuenten con su Firma Electrónica Avanzada (FEA), la cual debió ser solicitada en el módulo de Asistencia al Contribuyente. Para mayor información visite la página del SAT (www.sat.gob.mx).

#### OBJETIVO

El SAT, en su búsqueda constante de establecer una comunicación directa con el contribuyente, crea esta herramienta con la finalidad de agilizar el proceso de solicitud de Registro de Contador Público y de Sociedades o Asociaciones de Contadores Públicos (Despachos) ante el SAT (Formato 38 y anexos).

## ALCANCE

- Proporciona una herramienta de captura, control y validación de la información presentada por el Despacho.
- El presente manual aplica para Despachos que ya tengan disponible su Firma Electrónica Avanzada (FEA).

# CARACTERÍSTICAS GENERALES DEL SISTEMA

REQUERIMIENTOS

#### Hardware:

- Computadora personal
- Monitor SVGA a color
- Pentium IV o posterior
- 64 Mb. de RAM
- 50 MB Disco Duro
- Conexión a Internet
- Teclado instalados
- Ratón instalado
- Impresora

#### Software:

- Microsoft Windows 2000 con Service Pack 3 o superior
- Microsoft Office 2000 con service release 1
- Microsoft Internet Explorer 5 o posterior
- Plug-in de Java versión 1.3.1.07

#### Usuarios:

• Contadores Públicos y Despachos de Contadores

#### Conocimientos del usuario:

- Conocimientos básicos para el uso de Internet Explorer
- Manejo de sistema de ambiente gráfico "Microsoft Windows "
- Manejo básico de equipo de cómputo e impresoras

#### Otros:

- Contraseña de clave privada.
- Archivos de certificado (.cer) y llave privada (.key) de la Firma Electrónica Avanzada (FEA)

### USO DE LA APLICACIÓN

#### ACCESO

Acceder al sistema de Registro de Contadores Públicos y de Sociedades o Asociaciones de Contadores Públicos (Despachos) es muy sencillo, ya que las ventanas que utiliza y la secuencia de las mismas, es igual al común de las de Internet.

Para ingresar a la aplicación, abra el Internet Explorer y entre a la página del SAT. Acceder por medio de la liga de Registro de CPRS.

A continuación el sistema le desplegará la presentación de la aplicación, en la que se describe brevemente el procedimiento de solicitud de Registro. (Fig.1)

| Servicio de Administración Tributaria (México) - Microsoft Internet Explorer                                                                                                    | - 0  |
|----------------------------------------------------------------------------------------------------|------|
| grdivo Edición Yer Eavoritos Herramientas Argula                                                                                                    | 1    |
| ⊨ Aris - → - ② 🕄 🖞 Qisiqueds @Feventes ③Plutmeds ③ 🖏 - 🔄                                                                                                    |      |
| wscdór, 👔 http://sstcpnacdmarb7:116/sprsreg/cprg/wsgsrindpal.asp                                                                                                    | ] @u |
| inculos 🛃 Hotmail gratuto 🛃 Personalizar vinculos 🛃 Windows Media 🌒 Windows 🔞 Acuardo_Comite                                                                                                    |      |
| Actualización: Septiembre/2004<br>Principal+sTAT>Operacisnes+Registra de Contadores Públicos y Despachos.                                                                                                    |      |
| Registro de Contadores Públicos y de Sociedades o Asociaciones de Contadores Públicos(Despachos)                                                                                                    |      |
| Il Registro de Contadores Públicos y Despachos en Linea es un sistema de apoyo que opera en forma directa en la pógina de Internet del SAT, realizando la solicitud,<br>validación, verificación y modificación de la información del CP y de Sociedades o Asociaciones de Contadores Públicos para su registro ante el SAT (Formato 38 y<br>inexos).                                                                                                    |      |
| Is necesario que cuentes con una Firma Electrónica Avanzada (Tu Firm@).<br>Para realizar el registro o modificación del CP en línea, debe realizar el siguiente procedimiento:<br>1. Acceder al sistema Registro de Contadores Públicos y Despachos en línea<br>2. Proporcionar la opición en el merú principal.<br>3. Seleccionar la opición en el merú principal.<br>4. Capturar los detos solicitados en las pantallas del programa.<br>5. Vernicar que la información consultada sea correcta.<br>6. Efectuar el envío de documentos digitalizados. |      |
| Si lo desea puede descargar los siguientes Manuales que le permitirán tener mayor información con relación al funcionamiento del Sistema de Registro de CP: <u>Manual<br/>le Registro del CP</u> . Y del Sistema de Registro de Despachos en línea: <u>Manual de Registro del Despacho</u> .                                                                                                    | l.   |
|                                                                                                    | -    |

Fig. 1

Al accionar la liga de enlace desde la presentación, el sistema le presentará el menú principal de las secciones a las que puede ingresar. La información de Colegios / Org. Certificador estará inhabilitado hasta nuevo aviso.

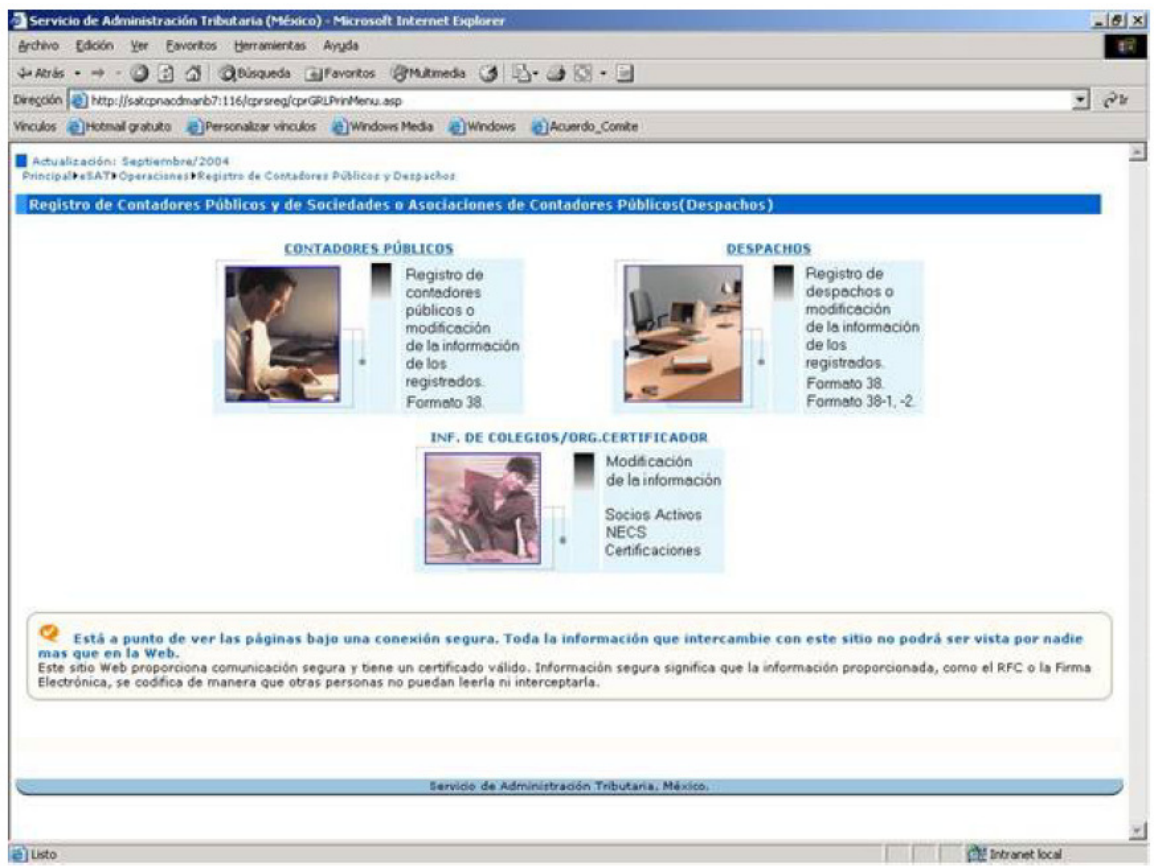

Fig. 2

Una vez que ha accionado la liga de "Despachos", el sistema despliega una pantalla en la que podrá acceder a la aplicación al accionar la liga de entrar, el sistema le presentará una página en la cual debe registrarse para acceder a la aplicación. Es muy importante que cuente con la contraseña de clave privada, así como archivos de certificado y llave privada de la Firma Electrónica Avanzada (FEA), tanto del Despacho como del Representante Legal. (Fig. 3)

Nota: Recuerde que el siguiente procedimiento aplica para el registro de la Firma Electrónica Avanzada (FEA) del Representante Legal y Despacho, ambos por separado. Para instalar los archivos solicitados, puede referirse al Anexo 2 de este manual.

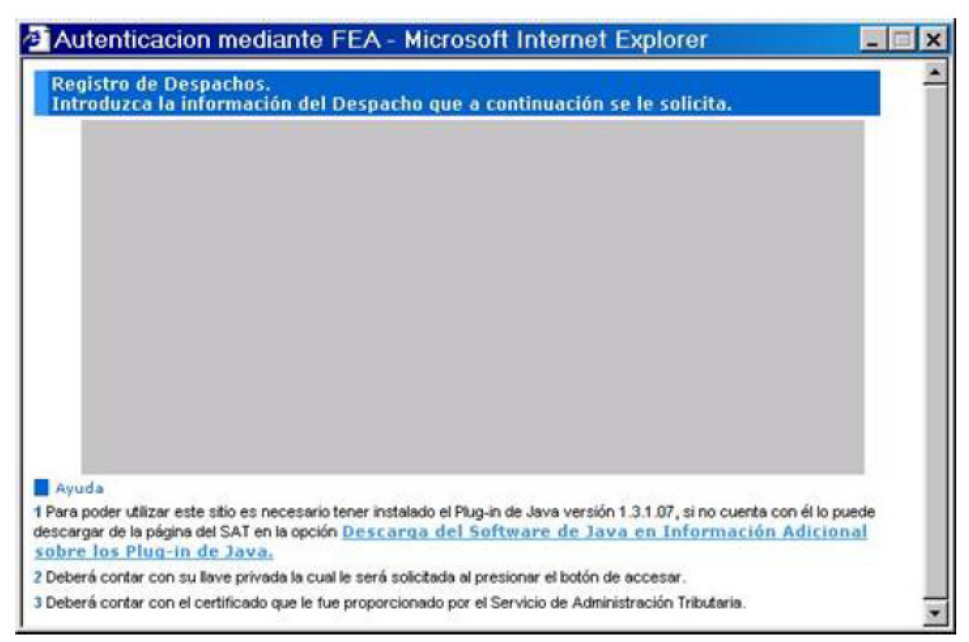

Fig. 3

Por otra parte, para llevar acabo la Autenticación, es necesario que cuente con la contraseña de acceso, la Llave Privada (nombre de archivo.key) y el Certificado (nombre de archivo.cer) que es proporcionado por la S.H.C.P. al efectuar ante ésta, el trámite de Registro de la Firma Electrónica Avanzada (FEA).

En la pantalla anterior, se le solicita que registre su R.F.C. y proporcione su contraseña. El archivo de la llave privada y del certificado puede leerlos de un disco o bien, haberlos copiado previamente a una carpeta dentro de su equipo.

Para localizar el archivo que contiene la llave privada, dé clic en el botón "Buscar" e indique la ruta donde se encuentra el archivo, selecciónelo y dé clic en el botón "Abrir". (Fig. 4)

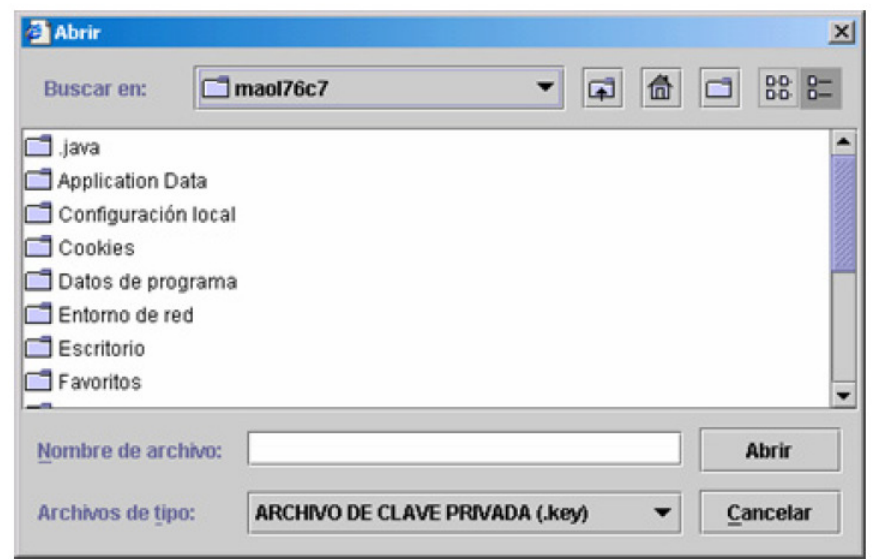

Fig. 4

Para localizar el archivo que contiene el Cerificado, dé clic en el botón "Buscar", e indique la ruta donde se encuentra el archivo, selecciónelo y dé clic en el botón "Abrir". (Fig. 5)

| Abrir                     |            |            |          |   |       | ×    |
|---------------------------|------------|------------|----------|---|-------|------|
| Buscar en:                | naol76c7   |            | •        | 1 |       | 8    |
| 🗂 .java                   |            |            |          |   |       | -    |
| Application Data          |            |            |          |   |       |      |
| 🗂 Configuración local     |            |            |          |   |       |      |
| Cookies                   |            |            |          |   |       |      |
| 🗂 Datos de programa       |            |            |          |   |       |      |
| 🗂 Entorno de red          |            |            |          |   |       | - 11 |
| Escritorio                |            |            |          |   |       | - 11 |
| Favoritos                 |            |            |          |   |       | -    |
| Nombre de archivo:        |            |            |          |   | Abr   | ir   |
| Archivos de <u>tipo</u> : | ARCHIVO DE | CERTIFICAD | ) (.cer) | - | Cance | elar |
|                           |            |            |          |   |       |      |

Fig. 5

Para localizar sus archivos, dé clic en el botón "Buscar" y, en la pantalla que muestra, busque el directorio en donde se encuentran el archivo de la Llave Privada y del Certificado.

Una vez que se ha registrado, el sistema verificará que no exista ninguna inconsistencia en la información proporcionada. Las pantallas 6 y 7 presentan algunos de los mensajes que el sistema envía como resultado de la validación. Recuerde que si tiene un trámite pendiente de resolver, no podrá ingresar un nuevo registro, a menos que el trámite anterior haya sido verificado y rechazado, sólo entonces podrá realizar nuevamente el trámite.

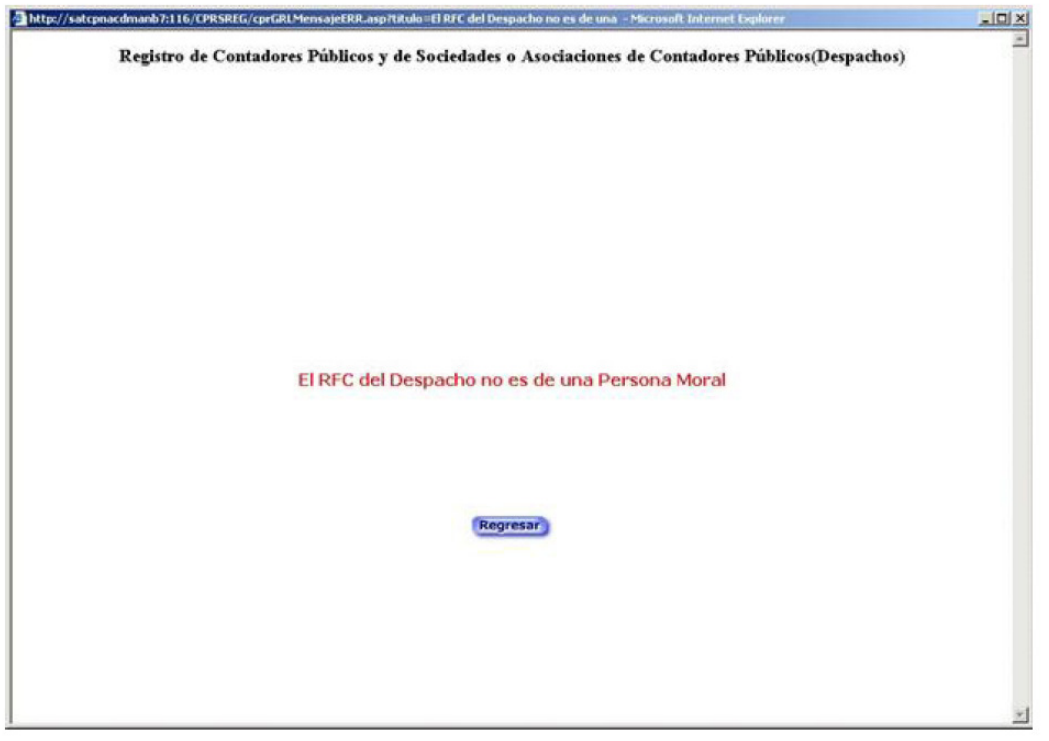

Fig. 6

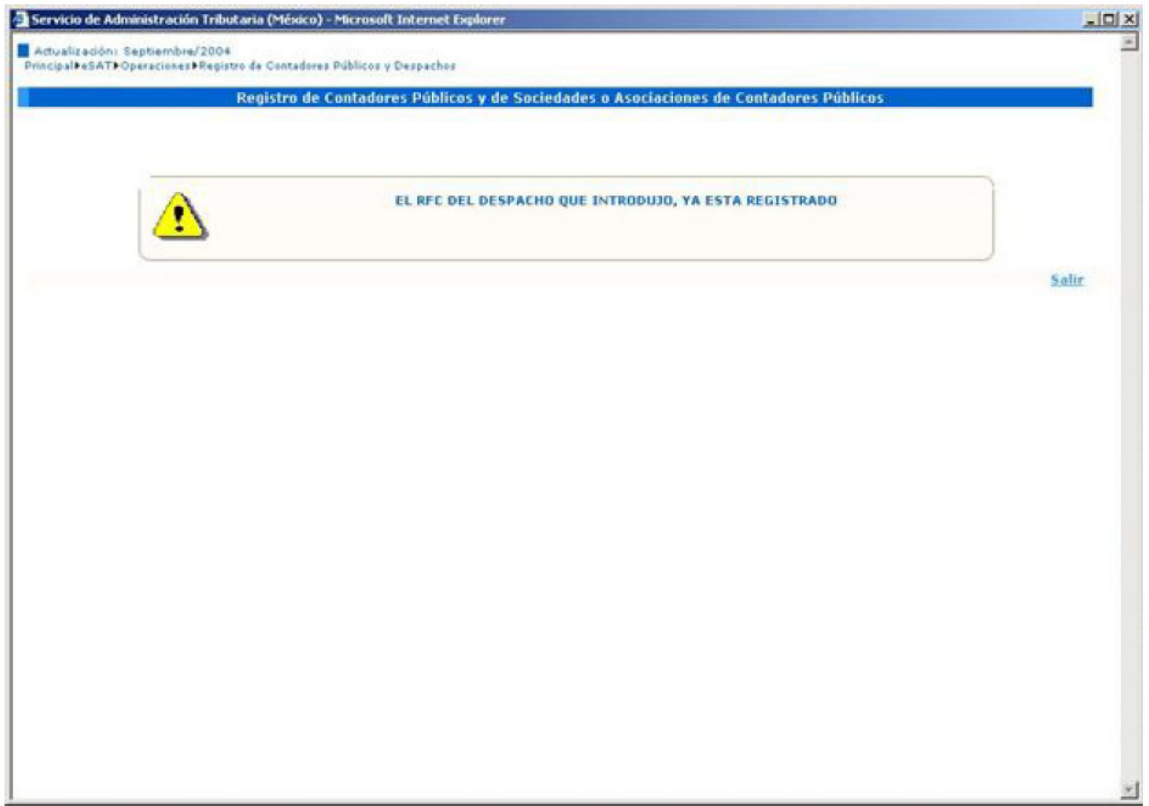

Fig. 7

En el caso de que no reciba ningún mensaje, el sistema le presentará la siguiente pantalla que indica las condiciones de la información que proporcione. (Fig.8) En caso de no aceptar dichos términos, no podrá realizar el trámite.

| tualiz<br>cipale | ración: Saptiembre/2004<br>+SATI-Operaciónes Filegistro de Contederes Públicos y Despachos               |         |       |
|------------------|----------------------------------------------------------------------------------------------------|---------|-------|
| gisti            | ro de Sociedades o Asociaciones de Contadores Públicos                                                   |         |       |
| é                | PARA TRAMITAR LA SOLICITUD DE REGISTRO DEL DESPACHO, DEBE TENER AL MENOS UN CONTADOR PÚBLICO REGISTRADO. |         |       |
|                  | 🔿 acepto las condiciones para el registro                                                                |         |       |
|                  | No acepto las condiciones para el registro                                                               |         |       |
|                  |                                                                                                    | Aceptar | Solir |
|                  | Servicio de Administración Tributaria, México.                                                           |         |       |
|                  |                                                                                                    |         |       |
|                  |                                                                                                    |         |       |
|                  |                                                                                                    |         |       |
|                  |                                                                                                    |         |       |
|                  |                                                                                                    |         |       |
|                  |                                                                                                    |         |       |
|                  |                                                                                                    |         |       |
|                  |                                                                                                    |         |       |

Fig. 8

Una vez que ha aceptado los términos, puede iniciar la solicitud de registro. El sistema le presentará la siguiente pantalla, que consta de 4 secciones principales:

- Encabezado: Contiene los datos del usuario que realiza el trámite. I
- Sección de ayuda y cerrar sesión: Esta opción le permitirá ingresar con otro usuario, si así lo requiriera, o terminar la sesión que tiene activa. Además, puede revisar la documentación con las preguntas frecuentes sobre la aplicación.
- Sección de procedimiento: Se localiza en la parte derecha de la página, donde se muestran los puntos a completar para poder continuar con el registro del CPR. III
- Sección de la aplicación: Al centro de la página, se encuentra dividido en 2 partes (Despacho, Representante Legal). (Fig.9) IV

| Actualización: Sept         | tiembre/2004                                                                                                    |                                                                                                    |                  |    |
|-----------------------------|----------------------------------------------------------------------------------------------------|----------------------------------------------------------------------------------------------------|------------------|----|
| PrincipaliteSATEOper        | aciones PRegistro de Contadores Públicos y Despachos<br>tadores: Públicos y de Sociedades o Asociaciones de Contadores: Públicos(Despachos)                                                                                                    |                                                                                                    | -                |    |
| Registro de com             |                                                                                                    |                                                                                                    | - ι              | Т  |
| espacho: RUR680             | 709GV3 Nombre: RUIZ URQUIZA Y CIA SC Usuano: GUGAZ3042528A Nombre: GUTTERREZ Y GON                                                                                                    | ZALEZ ALFONSO                                                                                                 | 41               |    |
| Solicitud de<br>Registro de |                                                                                                    | SECUENCIA DE DECISTRO                                                                                         | - 1 <sup>2</sup> | -  |
| Despachos                   | SOLICITUD DE REGISTRO DE DESPACHOS                                                                                                    | SECOENCIA DE REGISTRO                                                                                         |                  |    |
| Centar sesión               | <ol> <li>Verificar Datos Generales:</li> <li>1.1 Verificar que los datos que identifican al Despacho sean correctos.</li> <li>1.2 Verificar que los datos que identifican al Representante Legal sean correctos.</li> <li>1.3 Capitre los datos que se solicitan respecto al Representante Legal.</li> <li>(Presione: Continuar' para seguir con el proceso o 'Salir' para suspender el trámite.)</li> </ol> | Verificar Datos Generales     Agregar CPRs al Despacho     Verificar información     Enviar para autorización | }                | II |
| 1                           | Despacho: RFC: RUR680709G¥3                                                                                                    |                                                                                                    |                  |    |
|                             | 🗉 1.1 Datos de Identificación del Despacho                                                                                                    |                                                                                                    |                  |    |
|                             | Representante Legal                                                                                                    |                                                                                                    |                  |    |
| Preguntas<br>Frecuentes     | 🗉 1.2 Datos de Identificación del Representante Legal                                                                                                    |                                                                                                    |                  |    |
| enual de Usuario            | □1,3 Datos a Capturar por el Representante Legal                                                                                                    |                                                                                                    |                  | I  |
|                             | Datos a capturar por el Representante Legal                                                                                                    |                                                                                                    |                  |    |
|                             | Fecha de Certificación del poder                                                                                                    |                                                                                                    | J                |    |
|                             | Num. de Notaria que certificó el poder                                                                                                    |                                                                                                    |                  |    |
|                             | Correo electrónico (Email):                                                                                                    |                                                                                                    |                  |    |
|                             |                                                                                                    |                                                                                                    | -                |    |
|                             | Servicio de Administración Tributaria, México.                                                                                                    |                                                                                                    |                  |    |

Fig. 9

Como podrá observar, cada sección de la aplicación (Despacho y Representante Legal), tiene ligas de enlace que contienen la información que automáticamente se obtiene del RFC proporcionado, donde podrá verificar la misma. Una vez que haya capturado esa información, deberá dar clic a la liga de "Continuar" para seguir con el registro de la solicitud.

Una vez que se ha actualizado la información, el sistema le presentará la siguiente pantalla, en la que deberá agregar por lo menos un CPR al Despacho. (Fig.10)

| itud de           |                                                                                                    |                                                    |                                                                                                    |
|-------------------|----------------------------------------------------------------------------------------------------|----------------------------------------------------|----------------------------------------------------------------------------------------------------|
| stro de<br>tachos | SOLICITUD DE REGISTRO                                                                                                    | DE DESPACHOS                                       | SECUENCIA DE REGISTRU                                                                                            |
| r sesión          | Agregar CPRs al Despacho:<br>2.1 Capture el R.F.C. del CPR a agregar.<br>2.2 Valide el R.F.C. capturado presionando el link "Agrega<br>2.3 Seleccione el Cargo que desempeña el CPR.<br>2.4 Opcionalmente relacione el CPR a alguna Sucursal.<br>2.5 CPR's. existentes en la 0. D. de la 5.H.C.P. (Cuado apl<br>(Presione: "Continuar" para seguir con el proceso o "Salir" p | ur CPR's".<br>ique)<br>sara suspender el trámite.) | Verificar Datos Generales     Agregar CPRs al Despache     Verificar información     Al Enviar para autorización |
|                   | Relacionar nuevos CPR's al Despacho:                                                                                                    | 2.1 RFC:                                           | 2.2 Agregar CPR's                                                                                                |
|                   | ZENM220426DT9 GUVM170815F23 EICA220513SC3                                                                                                    |                                                    |                                                                                                    |
| reguntas          | @2.5 CF                                                                                                    | R's, existentes en la B. D. de la S.H.             | C.P                                                                                                    |
| le Usuario        |                                                                                                    | Continuar 5                                        | alie                                                                                                    |
|                   |                                                                                                    |                                                    |                                                                                                    |
|                   |                                                                                                    |                                                    |                                                                                                    |
|                   |                                                                                                    |                                                    |                                                                                                    |

Fig. 10

Siguiendo con las instrucciones marcadas, deberá capturar el RFC del CPR a agregar, y posteriormente presionar la liga "Agregar CPRS". Con esta acción, el sistema buscará y validará la información del CPR que se quiere asociar. Si no existiera ninguna inconsistencia, se desplegará su información correspondiente. (Fig. 11)

| Pagina Principal                              | Microsoft Internet Explorer                                                                                                    |                                                        |                                                                                                    |
|-----------------------------------------------|----------------------------------------------------------------------------------------------------|--------------------------------------------------------|----------------------------------------------------------------------------------------------------|
| Actualización: Sept<br>Principal eSAT P Opera | embre/2004<br>cisnes#Registro de Contadores Públicos y Despachos                                                                                                    |                                                        |                                                                                                    |
| Registro de Cont                              | adores Públicos y de Sociedades o Asociaciones de C                                                                                                    | ontadores Públicos(Despachos)                          |                                                                                                    |
| Despacho: AAA781                              | 020083 Nombre: ALIMENTOS Y ACCESORIOS PARA ACU                                                                                                    | UARIOS NUTR PEZ SA Usuario: GUI                        | GA23042528A Nombre: GUTIERREZ Y GONZALEZ                                                                                                    |
| SOLICITUD                                     | -                                                                                                    |                                                        | •                                                                                                    |
| Registro de<br>Despachos                      | SOLICITUD DE REGISTRO                                                                                                    | 0 DE DESPACHOS                                         | SECUENCIA DE REGISTRO                                                                                                    |
| Cenar serión                                  | Agregar CPRs al Despachos<br>2.1 Caphare el R.F.C. del CPR a agregar.<br>2.2 Valide el R.F.C. capharado presionando el Inde "Agres<br>2.3 Seleccione el Cargo que desemprin al CPR.<br>2.4 Opcionalmente relacione el CPR a alguna Sucursal.<br>2.5 CPRs. existentes en la B. D. de la S.H.C.P. (Cuado a<br>(Presione) 'Continuar' para seguir con el proceso o 'Salir | gar CPR's".<br>plique)<br>para suspender el tránsite.) | <ul> <li>Verificar Datos Generales</li> <li>Agnegar CPRs al Despacho</li> <li>Verificar información</li> <li>Enviar para autorización</li> </ul> |
|                                               | Relacionar nuevos CPR's al Despacho:                                                                                                    | 2.1 RFC: FICA220                                       | 513556 2.2 Agregar CPR's                                                                                                    |
| Frankty                                       | ZENM220426DT9 GUVM170815F23 EICA220513SC3                                                                                                    |                                                        |                                                                                                    |
| Frecventes                                    | _ NÚM. R.F.C. NOMBRE                                                                                                    | 2.3 CARGO                                              | 2.4 ELIMINAR<br>SUCURSALES                                                                                                    |
| tanual de Usuario                             | 1 13 EICA220513SC3 ELIZUNDIA CHARLES ARTURO                                                                                                    | Selecciona 👻                                           | Relacionar                                                                                                    |
|                                               |                                                                                                    | Continuar                                              | Salic                                                                                                    |
|                                               | Servicio de Admi                                                                                                    | inistración Tributaria, México.                        |                                                                                                    |

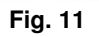

Al lado del Nombre del CPR se ubica un control (Combo Box), donde deberá seleccionar el CARGO que desempeña el CPR en el Despacho. (Fig. 12)

| Advances of a game and a game and a game and a game a game a gam                                                                                 | Pagina Principal - Mi                        | icrosoft Interne                                                                       | et Explorer                                                                                                    |                                                                                                    |                                                                                                    |                    | واج                                                                                                    |
|----------------------------------------------------------------------------------------------------|----------------------------------------------|----------------------------------------------------------------------------------------|----------------------------------------------------------------------------------------------------|----------------------------------------------------------------------------------------------------|----------------------------------------------------------------------------------------------------|--------------------|----------------------------------------------------------------------------------------------------|
| Relative de Contodores Públicos y de Sociedades o Asociaciones de Contadores Públicos(Despachos)         espacho:       CUENCIA DE REGISTRO DE DESPACHOS         Secuencia de Baseco de Contadores Públicos y de Sociedades o Asociaciones de Contadores Públicos (Despachos)       SEcuencia De REGISTRO DE DESPACHOS         Certar seción       Secuencia de IPR a agregar.       9 Verificar Datos Generales         2: Agregar CPRs al Despachos       2: Agregar CPRs al Despachos       9 Verificar información         2: Opcionadometro relativado presionanda e la la la "Astares" (EPR").       9 Verificar información       9 Nerificar información         2: Opcionadometro relativado presionanda e la la "Secuencia".       9 Nerificar información       9 Nerificar información         2: Opcionadometro relativado presionanda e la la Secuencia.       9 Nerificar información       9 Nerificar información         2: Noricoar información       1: Decionadometro relativado presionanda e la Bist.C.P. (Bas Agregar CPR's).       9 Nerificar información         2: Noricoar información       1: Decionadometro relativado presionanda e la Bist.C.P. (Bas Agregar CPR's).       9 Nerificar información         2: Noricoar información       2: A Bregar CPR's al Despacho:       2: A Agregar CPR's al Despacho:       2: A Agregar CPR's).         2: Noricoar información       1: Decionadometro relativado presionada e la Bist.C.P. (Bas Agregar CPR's).       2: A Agregar CPR's).       2: A Agregar CPR's).         2: Opr                                                                                                    | Actualización: Septi<br>HincipaliteSATEOpera | embre/2004<br>ciones#Registro                                                          | de Contadores Públic                                                                                                    | cos y Despachos                                                                                                    |                                                                                                    |                    |                                                                                                    |
| <text></text>                                                                                                    | Registro de Conte                            | adores Públic                                                                          | os y de Socieda                                                                                                    | des o Asociaciones de                                                                                                    | Contadores Públicos(Despaci                                                                                                    | hos)               |                                                                                                    |
| Subcinud       Outcome of the subcinum of the subcinum                                                                                                    | espacho: RUR6807                             | 1096V3 Nomb                                                                            | re: RU12 URQUI                                                                                                    | ZA Y CIA SC Usuario: C                                                                                                    | SUGA23042528A Nombre: GUT                                                                                                    | IERREZ Y GONZAL    | EZ ALFONSO                                                                                                    |
| <ul> <li>Perpado</li> <li>Centration</li> <li>Centration</li> <li></li></ul>                                                                      | Solicitud de<br>Registro de                  |                                                                                        |                                                                                                    | SOLICITUD DE REGIST                                                                                                    | RO DE DESPACHOS                                                                                                    | 0-0                | SECUENCIA DE REGISTRO                                                                                                    |
| Alexan nuevos EPR's al Despache       2.1 RFC       2.2 Agregar CPR's         ZEMUZOJAZGOTO GUVMUIZOBISFZI EICAZZOSIJASCI       CONTACTOR GUVMUIZOBISFZI EICAZZOSIJASCI       2.1 RFC       2.2 Agregar CPR's         Argundis       Pregradis       CPR's Agregardos por R.F.C.       2.1 GCR's Agregardos por R.F.C.       2.1 GCR's Agregardos por R.F.C.       2.1 GCR's Agregardos por R.F.C.       2.1 GCR's Agregardos por R.F.C.       2.1 GCR's Agregardos por R.F.C.       2.1 GCR's Agregardos por R.F.C.       2.2 Sociolas       2.2 Sociolas </th <th>Centar sezión</th> <th>Agreg<br/>2.1 Captu<br/>2.2 Valide<br/>2.3 Selecc<br/>2.4 Opcio<br/>2.5 CPR's.<br/>(Presione</th> <th>ar CPRs al Despac<br/>re al R.F.C. del CPF<br/>el R.F.C. capturad<br/>ione el Cargo que<br/>nalmente relacione<br/>existentes en la B<br/>: "Continuar" para s</th> <th>ho:<br/>la agregar.<br/>lo presionando el link: "Agr<br/>desempeña el CPR.<br/>el CPR. a alguna Sucursal.<br/>i. D. de la S.H.C.P. (Cuado<br/>ieguir con el proceso o 'Sal</th> <th>egar (PR's".<br/>aplique)<br/>ler para suspender el trámite.)</th> <th></th> <th><ol> <li>Verificar Datos Generales</li> <li>Agregar CPRs al Despacho</li> <li>Verificar información</li> <li>Enviar para autorización</li> </ol></th> | Centar sezión                                | Agreg<br>2.1 Captu<br>2.2 Valide<br>2.3 Selecc<br>2.4 Opcio<br>2.5 CPR's.<br>(Presione | ar CPRs al Despac<br>re al R.F.C. del CPF<br>el R.F.C. capturad<br>ione el Cargo que<br>nalmente relacione<br>existentes en la B<br>: "Continuar" para s | ho:<br>la agregar.<br>lo presionando el link: "Agr<br>desempeña el CPR.<br>el CPR. a alguna Sucursal.<br>i. D. de la S.H.C.P. (Cuado<br>ieguir con el proceso o 'Sal | egar (PR's".<br>aplique)<br>ler para suspender el trámite.)                                                                        |                    | <ol> <li>Verificar Datos Generales</li> <li>Agregar CPRs al Despacho</li> <li>Verificar información</li> <li>Enviar para autorización</li> </ol> |
| Prepartes<br>Precuentes       CPR's Agregados por R.F.C.       NOMBRE       2.3 CARGO       2.4<br>Succursal.es       ELIMINAR         nual de Usuario       1       7       GUERRERO DE LA VEGA       Selecciona       Relacionar       X         Selecciona       CONTADOR       NUDITOR       Selecciona       Selecciona       Selecciona         Busch       1       7       GUVM170815F23       GUERRERO DE LA VEGA       Selecciona       Selecciona         Busch       1       7       GUVM170815F23       GUERRERO DE LA VEGA       Selecciona       Selecciona         Busch       1       7       GUVM170815F23       GUERRERO DE LA VEGA       Selecciona       Selecciona         CONTADOR       NUDITOR       Selecciona       Selecciona       Selecciona       Selecciona         Busch       Socio       Titular       Selecciona       Selecciona       Selecciona         Socio       GRENTE       Socio       Selecciona       Selecciona       Selecciona         Socio       GRENTE       Socio       Selecciona       Selecciona       Selecciona         Socio       GRENTE       Socio       GRENTE       Selecciona       Selecciona         Socio       GRENTE       Seleccio       Seleccion                                                                                                    |                                              | Relacionar (<br>ZENM2204260                                                            | nuevos CPR's al<br>DT9 GUVM170815F                                                                                                    | Despacho:<br>23 EICA220513SC3                                                                                                    | 2.1 RFC:                                                                                                    |                    | 2.2 Agreger CPR's                                                                                                    |
| Image: Proceedings       Image: Proceedings       NUM, R.F.C.       NOMBRE       2.3 CARGO       2.4 SUCURSALES         Image: Proceeding of the Usuario       Image: Proceeding of the Usuario       Image: Proceeding of the Usuario       Image: Proceeding of the Usuario       Image: Proceeding of the Usuario         Image: Proceeding of the Usuario       Image: Proceeding of the Usuario       Image: Proceeding of the Usua                                                                                                    | 7 Preguntas                                  | CPR's Ag                                                                               | regados por R.                                                                                                    | F.C.                                                                                                    |                                                                                                    | _                  |                                                                                                    |
| noval de Usuario:<br>1 7 GUVM170815F23 GUERRERO DE LA VEGA<br>Selecciona<br>CONTADOR<br>AUDITOR<br>B2.5 SOCIO<br>DIRECTOR GENERAL<br>DIRECTOR GENERAL<br>DIRECTOR<br>GERENTE DE AUDITORIA<br>ADMINISTRADOR<br>SOCIO DIRECTOR<br>GERENTE DE AUDITORIA<br>ADMINISTRADOR<br>SOCIO DIRECTOR<br>GERENTE DE AUDITORIA<br>ADMINISTRADOR<br>SOCIO DIRECTOR<br>GERENTE DE AUDITORIA<br>ADMINISTRADOR<br>SOCIO DIRECTOR<br>GERENTE DE AUDITORIA                                                                                                    | - Frecuences                                 | - NÚM.<br>CPR                                                                          | R.S.C.                                                                                                    | NOMBRE                                                                                                    | 2.3 CARGO                                                                                                    | 2.4<br>SUCURSA     | LES                                                                                                    |
| B2.5 SOCIO<br>TITULAR<br>DIRECTOR GENERAL<br>DIRECTOR GENERAL<br>DIRECTOR<br>GERENTE DE AUDITORIA<br>ADMINISTRADOR<br>SOCIO DIRECTOR<br>GERENTE *                                                                                                    | mual de Usuario                              | 1 7                                                                                    | GUVM170815F23                                                                                                    | GUERRERO DE LA VEGA<br>JOSE MA                                                                                                    | Selecciona<br>Selecciona                                                                                                    | Relacion           | x X                                                                                                    |
| Servicio de Administración Tributaria, Máxico.                                                                                                    |                                              |                                                                                        |                                                                                                    | B2.5                                                                                                    | CONTADOR<br>INDITOR<br>SOCIO<br>DIRECTOR GENERAL<br>DIRECTOR<br>GERENTE DE AUDITORIA<br>ADMINISTRADOR<br>SOCIO DIRECTOR<br>GERENTE | S.H.C.P<br>t Salir |                                                                                                    |
|                                                                                                    |                                              |                                                                                        |                                                                                                    | Servicio de Adr                                                                                                    | ninistración Tributaria, México.                                                                                                   |                    |                                                                                                    |

Fig. 12

Opcionalmente, presionar el link "Relacionar" debajo del encabezado "SUCURSALES", donde seleccionará una o varias sucursales (en caso que el Despacho cuente con ellas). (Fig. 13)

| acho: RUR6807           | 096V3 Nombre: RUI                                          | Z URQUIZA Y       | CIA SC Us    | uario: GUGA           | 23042528A Nombre: GUTIERREZ Y GO                                                              | VZALEZ ALFONSO                                                                   |
|-------------------------|------------------------------------------------------------|-------------------|--------------|-----------------------|-----------------------------------------------------------------------------------------------|----------------------------------------------------------------------------------|
| CITUD                   |                                                            | Servicio de /     | dministraci  | ón Tributaria (       | (Мéxico)- Seleccion de Sucursales a las 🦹                                                     | ×                                                                                |
| olicitud de             |                                                            | Seleccion de      | Sucursale    | s para el CP          | R 7                                                                                           | SECUENCIA DE REGISTRO                                                            |
| espachos                | -                                                          | Seleccion         | Sucursal     | Entidad               | Domicilio                                                                                     |                                                                                  |
| mar sesión              | 2 Agregar CPR<br>2.1 Capture of R.I                        | E                 | 4            | 11-<br>GUANAJUATO     | BOULEVARD VASCO DE QUIROGA 101 LOS<br>GAVILANES ESQUINA BOULEVARD ADOLFO<br>LOPEZ MATEOS>     | Verificar Datos Generales     Agregar CPRs al Despacho     Verificar información |
|                         | 2.2 Valide el R.F.<br>2.3 Seleccione el<br>2.4 Opcionalmen |                   | 99           | 9-DISTRITO<br>FEDERAL | MAR MARMARA 408 POPOTLA MIGUEL<br>HDALOO DF -> ABERTO>                                        | Enviar para autorización                                                         |
| A                       | 2.5 CPR's, exister<br>(Presione: "Contin                   | F                 | 99           | 9-DISTRITO<br>FEDERAL | REFORMA BODEGA 00076 0004 MEXICO DF -> ABIERTO>                                               |                                                                                  |
| 200                     |                                                            | E                 | 99           | 15-MEXICO             | CIRCUITO CIRUJANOS 40 P ALTA CD SATELITE<br>NAUCALPAN MEX -> ABERTO>                          |                                                                                  |
| Contraction of the      | ZENM220426DT9 GU                                           | Γ                 | 99           | 19-NUEVO<br>LEON      | REVOLUCION 3866 27 TORREMOLINOS MTV NL<br>VASCONGADAS Y ANDALUCIA -> ABIERTO>                 | Z-Z Agregar CPR's                                                                |
|                         |                                                            |                   | 1            | 14-JALISCO            | OUAYAQUIL 2374 JARDINES DE PROVIDENCIA<br>AV AMERICAS Y ASUNCION>                             |                                                                                  |
| Preguntas<br>Frecuentes | CPR's Agregad                                              | Г                 | 2            | 14-JALISCO            | GUAYAGUL 2379 JARDINES DE PROVIDENCIA<br>AV MAERICAS Y ASUNCION+                              | ELIMINAR                                                                         |
| I de Usuario            | 1 7 GUVM:                                                  |                   | 99           | 14-JALISCO            | AV AMERICAS MAR MEDITIRINEO PROVI 1612<br>5 PISO COUNTRY CLUB OLIADALAJARA JAL -<br>> ABERTO> | hat X                                                                            |
|                         |                                                            | Aceptar           |              |                       |                                                                                               |                                                                                  |
|                         |                                                            |                   |              |                       |                                                                                               |                                                                                  |
|                         |                                                            |                   |              |                       |                                                                                               |                                                                                  |
|                         |                                                            |                   |              |                       |                                                                                               |                                                                                  |
|                         | ž                                                          | ittp://satcpnacdm | anb7:116/CPF | SREG/despM01          | SucAsala 📺 Intranet local                                                                     |                                                                                  |

Fig.13

Al relacionar una o varias sucursales, la información de las mismas se desplegará debajo del CPR al que se asignaron. (Fig. 14)

| South Madestand Radio Barbarbarb           |              |                                                                                                    |                                                                                                   |                                                                                | oclaciones de                                                                                                    | Contadores Públicos(Despachos)                                                                                                    |                                                                |                        |           |
|--------------------------------------------|--------------|----------------------------------------------------------------------------------------------------|---------------------------------------------------------------------------------------------------|--------------------------------------------------------------------------------|----------------------------------------------------------------------------------------------------|----------------------------------------------------------------------------------------------------|----------------------------------------------------------------|------------------------|-----------|
|                                            |              |                                                                                                    |                                                                                                   |                                                                                |                                                                                                    |                                                                                                    |                                                                |                        |           |
| spacho: RUR680                             | 709GV        | 3 Nombre:                                                                                                    | RU12 URQUI                                                                                        | ZAYCIA                                                                         | SC Usuario: I                                                                                                    | GUGA23042528A Nombre: GUTIERRE                                                                                                    | Z Y GONZALEZ                                                   | LEONSO                 |           |
| LICITUD                                    | -            |                                                                                                    |                                                                                                   |                                                                                |                                                                                                    |                                                                                                    | - <b>D</b>                                                     |                        |           |
| Solicitud de<br>Registro de                |              |                                                                                                    |                                                                                                   | SOLICE                                                                         | TUD DE REGIST                                                                                                    | IRO DE DESPACHOS                                                                                                    |                                                                | SECUENCIA DE           | REGISTRO  |
| Despachos                                  |              |                                                                                                    |                                                                                                   |                                                                                |                                                                                                    |                                                                                                    |                                                                |                        |           |
| Cerrar sesión                              | 6            |                                                                                                    |                                                                                                   |                                                                                |                                                                                                    |                                                                                                    |                                                                | erificar Datos Ge      | nerales   |
|                                            |              | .1 Capture el                                                                                                    | R.F.C. del CPI                                                                                    | R a agrega                                                                     | -                                                                                                    | Cont.H                                                                                                    | 3                                                              | /erificar informaci    | ón        |
| -                                          |              | .3 Seleccione                                                                                                    | el Cargo que                                                                                      | desempeñ                                                                       | ando el línic "Agi<br>la el CPR.                                                                                                    | regar LPR's",                                                                                                    | <b>(4)</b> E                                                   | nviar para autori      | zación    |
| 100                                        |              | .4 Opcionalm<br>.5 CPR's. exis                                                                                                    | ente relacion<br>tentes en la E                                                                   | e el CPR a<br>B. D. de la                                                      | S.H.C.P. (Cuado                                                                                                    | aplique)                                                                                                    |                                                                |                        |           |
|                                            | U            | Presione: 'Co                                                                                                    | stinuar para s                                                                                    | seguir con                                                                     | el proceso o 'Sa                                                                                                    | ilir' para suspender el tràmite.)                                                                                                    |                                                                |                        |           |
|                                            |              |                                                                                                    |                                                                                                   |                                                                                |                                                                                                    |                                                                                                    |                                                                |                        |           |
|                                            |              |                                                                                                    |                                                                                                   |                                                                                |                                                                                                    | 0.000                                                                                                    | 10 A                                                           |                        |           |
| 1 Constant                                 | Rela         | icionar nuev                                                                                                    | ros CPR's al                                                                                      | Despach                                                                        | 0:                                                                                                    | 2.1 RFC:                                                                                                    | -                                                              | 2.2 Agregar CPR        | is.       |
| and the second                             | Rela<br>ZENI | cionar nuev<br>1220426DT9                                                                                                    | os CPR's al<br>SUVM170815P                                                                        | Despach<br>F23 EICA2                                                           | o:<br>20513SC3                                                                                                    | 2.1 RFC:                                                                                                    |                                                                | 2.2 Agregar CPR        | Ča –      |
|                                            | Rela<br>ZENI | icionar nuev<br>1220426DT9 (                                                                                                    | ros CPR's al<br>SUVM170815/                                                                       | Despach<br>F23 EICA2                                                           | o:<br>20513SC3                                                                                                    | 2.1 RFC:                                                                                                    |                                                                | 2.2 <u>Agregar CPR</u> | <u>ia</u> |
| Preguntas<br>Gracementar                   | Rela<br>ZEN/ | cionar nues<br>1220426DT9<br>R´s Agreg                                                                                                    | os CPR's al<br>GUVM170815P<br>ados por R.                                                         | Despach<br>F23 EICA2<br>.F.C.                                                  | o:<br>20513SC3                                                                                                    | 2.1 RFC:                                                                                                    |                                                                | 2.2 Agregar CPR        | ي ا       |
| Preguntas<br>Frecuences                    | Rela<br>ZEN/ | R's Agreg                                                                                                    | os CPR's al<br>SUVM1708159<br>ados por R.<br>R.F.C.                                               | Despach<br>F23 EICA2<br>.F.C.                                                  | o:<br>20513SC3<br>NOMBRE                                                                                                    | 2.1 RFC:                                                                                                    | 2.4<br>SUCURSALES                                              | ELIMINAR               | <u>a</u>  |
| Preguntas<br>Frecuentes<br>mual de Usuario | CP           | A220426DT9<br>A220426DT9<br>R's Agreg<br>NÚM.<br>CPR<br>7 GU                                                                                                    | os CPR's al<br>SUVM170815/<br>ados por R.<br>R.E.C.<br>/M170815F23                                | Despach<br>F23 EICA2<br>.F.C.                                                  | 0:<br>20513SC3<br>NOMBRE                                                                                                    | 2.1 RFC:<br>2.3 CARGO<br>CONTADOR                                                                                                    | 2.4<br>SUCURSALES<br>Relacionar                                | ELIMINAR               | <u>ia</u> |
| Pregantas<br>Frecuences                    | Rela<br>ZENI | Alexandron and Alexandron and Alexan                                                                                                    | os CPR's al<br>SUVM170815/<br>ados por R.<br>R.F.C.<br>M170815F23                                 | Despach<br>F23 EICA2                                                           | 0:<br>20513SC3<br>NOMBRE                                                                                                    | 2.1 RFC:<br>2.3 CARGO<br>CONTADOR                                                                                                    | 2.4<br>SUCURSALES<br>Relacionar                                | ELIMINAR               | <u>'s</u> |
| Pregantas<br>Frecuences                    | Rela<br>ZENI | ACCONTRACTOR<br>ACCONTRACTOR<br>AC | ados por R.<br>RIF.C.<br>(M170815F23<br>ENTII<br>GUANA                                            | Despacho<br>F23 EICA2<br>F.C.<br>GUERRER<br>JOSE MA<br>DAD                     | 0:<br>20513SC3<br>XOMBRE<br>NO DE LA VEGA                                                                                                    | 2.1 RFC:<br>2.3 CARGO<br>CONTADOR                                                                                                    | 2.4<br>SUCURSALES<br>Relacionar                                | ELIMINAR               | <u>a</u>  |
| Preguntas<br>Frecuences<br>mual de Usuario | CP           | R <sup>*</sup> s Agreg<br>NÚM,<br>CPR<br>7 GUT<br>SUCURSAL                                                                                                    | ados por R.<br>R.F.C.<br>M170815F23<br>ENTII<br>GUANA                                             | Despachi<br>F23 EICA2<br>.F.C.<br>GUERRER<br>JOSE MA<br>DAD<br>JUATO           | DI 20513SC3<br>20513SC3<br>NOMBRE<br>NO DE LA VEGA<br>DE LA VEGA                                                                                                    | 2.1 RFC:<br>2.3 CARGO<br>CONTADOR<br>DIRECCIÓN<br>VASCO DE QUIROGA 101 LOS GAVILANI<br>EZ MATEOS>                                                                                   | 2.4<br>SUCURSALES<br>Relacionar                                | ELIMINAR               | <u>a</u>  |
| Preguntas<br>Frecuentes                    | CP           | Alexandron and Alexandron and Alexan                                                                                                    | ados por R.<br>R.F.C.<br>MI170815F23<br>ENTII<br>GUANA<br>DISTRITO                                | Despach<br>F23 EICA2<br>F.C.<br>GUERREF<br>JOSE MA<br>DAD<br>JUATO<br>FEDERAL  | 02<br>20513SC3<br>NOMBRE<br>NO DE LA VEGA<br>DE LA VEGA<br>BOULEVARD<br>ADOLFO LOPI<br>MAR MARMAR                                                                                                    | 2.1 RFC:<br>2.3 CARGO<br>CONTADOR<br>DIRECCIÓN<br>VASCO DE QUIROGA 101 LOS GAVILANI<br>EZ MATEOS><br>RA 408 POPOTLA MIGUEL HIDALGO DF ->                                            | 2.4<br>SUCURSALES<br>Relacionar<br>IS ESQUINA BOUL<br>ABIERTO> | ELIMINAR<br>X<br>EVARD | <u>a</u>  |
| Pregantas<br>Frecuences<br>mul de Usuario  | CP           | Alexandresian Alexandresian Alexandresia<br>Alexandresian Alexandresian Alexandresian Alexandresian Alexandresian Alexandresian Alexandresian Alexandresia<br>Alexandresian Alexandresian Alexandresian Alexandresian Alexandresian Alexandresian Alexandresian Alexandresian<br>Alexandresian Alexandresian Alexandresian Alexandresian Alexandresian Alexandresian Alexandresian Alexandresian<br>Alexandresian Alexandresian Alexandresian Alexandresian Alexandresian Alexandresian Alexandresian Alexandresian<br>Alexandresian Alexandresian Alexandresian Alexandresian Alexandresian Alexandresian Alex                                                                                                    | eos CPR's al<br>SUVM170815/<br>ados por R.<br>R.F.C.<br>/M170815F23<br>ENTII<br>GUANA<br>DISTRITO | Despach<br>F23 EICA2<br>F.G.<br>GUERRER<br>JOSE MA<br>DAD<br>JUATO<br>FEDERAL  | 02<br>20513SC3<br>NOMBRE<br>NO DE LA VEGA<br>DE LA VEGA<br>BOULEVARD<br>ADOLFO LOPI<br>MAR MARMAR                                                                                                    | 2.1 RFC:<br>2.3 CARGO<br>CONTADOR<br>DIRECCIÓN<br>VASCO DE QUIROGA 101 LOS GAVILANI<br>EZ MATEOS><br>RA 408 POPOTLA MIGUEL HIDALGO DF ->                                            | 2.4<br>SUCURSALES<br>Relacionar<br>IS ESQUINA BOUL<br>ABIERTO> | ELIMINAR               | <u>a</u>  |
| Preguntas<br>Frecuences<br>mul de Unuario  | CP           | cionar nuev<br>A220426DT9 4<br>R*s Agreg<br>NÚM,<br>CPR<br>7<br>GUU<br>SUCURSAL<br>4<br>99                                                                                                    | os CPR's al<br>GUVM170815/<br>ados por R.<br>R.F.C.<br>/////<br>/////<br>GUANA:<br>DISTRITO       | Despachi<br>F23 EICA2<br>F.C.<br>GUERRER<br>JOSE MA<br>DAD<br>JUATO<br>FEDERAL | DE 20513SC3<br>20513SC3<br>20515<br>20515<br>20555<br>2055<br>20 | 2.1 RFC:<br>2.3 CARGO<br>CONTADOR<br>DIRECCIÓN<br>VASCO DE QUIROGA 101 LOS GAVILANI<br>EZ MATEOS><br>RA 408 POPOTLA MIGUEL HIDALGO DF -3<br>S CPR's, existentes en la B. D. de la 1 | 2.4<br>SUCURSALES<br>Relacionar<br>IS ESQUINA BOUL<br>ABIERTO> | ELIMINAR               | <u>a</u>  |

Fig. 14

Podrá eliminar de la lista los CPRS que desee, presione la imagen en forma de "X". Aparecerá un mensaje donde podrá confirmar la acción. (Fig. 15)

|                                                                                                    | itadore      | s Públicos y                                                                                                    | de Sociedad                                                                                                    | es o Aso                                                                                                    | ciaciones de                                                                                                    | Contadores Públi                                                                                                    | cos(Despace                                | hos)                             |                                                                       |                          |                         |
|----------------------------------------------------------------------------------------------------|--------------|----------------------------------------------------------------------------------------------------|----------------------------------------------------------------------------------------------------|----------------------------------------------------------------------------------------------------|----------------------------------------------------------------------------------------------------|----------------------------------------------------------------------------------------------------|--------------------------------------------|----------------------------------|-----------------------------------------------------------------------|--------------------------|-------------------------|
|                                                                                                    |              |                                                                                                    |                                                                                                    |                                                                                                    |                                                                                                    |                                                                                                    |                                            |                                  |                                                                       |                          |                         |
| espacho: RUR680                                                                                                 | 020904       | 3 Nombre: F                                                                                                    | UIZ URQUIZA                                                                                                    | A Y CIA SI                                                                                                    | C Usuariot I                                                                                                    | GUGA2304252BA                                                                                                    | Nombre: GUT                                | IERRE                            | Z Y GONZALEZ                                                          | ALFONSO                  |                         |
| Patielandate                                                                                                    |              |                                                                                                    |                                                                                                    |                                                                                                    |                                                                                                    |                                                                                                    | 0-8-                                       | °-                               |                                                                       |                          |                         |
| Registro de                                                                                                    |              |                                                                                                    |                                                                                                    | SOLICITU                                                                                                    | ID DE REGIST                                                                                                    | IRO DE DESPACHOS                                                                                                    | 3                                          |                                  |                                                                       | SECUENCIA                | DE REGISTRO             |
| Despacios                                                                                                    |              |                                                                                                    |                                                                                                    |                                                                                                    |                                                                                                    |                                                                                                    |                                            |                                  | -                                                                     | Verificar Date           | Generales               |
| Cerrar sesión                                                                                                   |              | 2 Agregar CP                                                                                                    | Rs al Despach                                                                                                    | 10                                                                                                    |                                                                                                    |                                                                                                    |                                            |                                  | 2                                                                     | Agregar CPI              | Rs al Despacho          |
|                                                                                                    |              | .1 Capture el I<br>.2 Valide el R.                                                                                                    | F.C. del CPR a                                                                                                   | a agregar.<br>presionan                                                                                                    | do el link "Ag                                                                                                    | regar CPR's".                                                                                                    |                                            |                                  |                                                                       | Verificar infor          | rmación<br>Iutorización |
| Cong -                                                                                                    | 2            | -4 Opcionalme                                                                                                    | inte relacione e<br>tentes en la R.                                                                              | el CPR a al                                                                                                    | guna Sucursal                                                                                                    | (aplique)                                                                                                    |                                            |                                  |                                                                       | 1                        | 1202 22020              |
| 1 B                                                                                                    | 1            | Barrisson II.                                                                                                    | discourse of the later.                                                                                          | And the set of                                                                                                    | unions a femana                                                                                                    |                                                                                                    |                                            |                                  |                                                                       |                          |                         |
| A DECEMBER OF A DECEMBER OF A DECEMBER OF A DECEMBER OF A DECEMBER OF A DECEMBER OF A DECEMBER OF A DECEMBER OF | 1            | Presione: Con                                                                                                    | distar para se                                                                                                   | iguir con el                                                                                                    | proceso o 'Sa                                                                                                    | dir' para suspender e                                                                                                    | l trámite.)                                |                                  |                                                                       |                          |                         |
| 1 22-                                                                                                    |              | Presione: Con                                                                                                    | unaar para se                                                                                                    | iguir con el                                                                                                    | Niccoso to 'Sa                                                                                                    | de' para suspender el                                                                                                    | st l                                       |                                  |                                                                       |                          |                         |
|                                                                                                    | Rela         | cionar nuev                                                                                                    | os CPR's al D                                                                                                    | espacho:                                                                                                    | Microsoft In                                                                                                    | lle" para suspender el<br>ternet Explorer                                                                                                    | I trámite.)                                |                                  |                                                                       | 2.2 Agreger              | · CPR's                 |
|                                                                                                    | Rela         | icionar nuev<br>1220426DT9 G                                                                                                    | os CPR's al D                                                                                                    | espacho:<br>3 EICA220                                                                                                    | Microsoftelm                                                                                                    | der para suspender el<br>ternet: Esplorer<br>(sta seguro de eliminar el                                                                                                    | registro?                                  |                                  |                                                                       | 2.2 Agreger              | CPR's                   |
|                                                                                                    | Rela         | icionar nuev<br>1220426DT9 G                                                                                                    | os CPR's al D                                                                                                    | espacho:<br>3 EICA220                                                                                                    | Process o 'Sa<br>Microsoft In<br>Q 2 d                                                                                        | der para suspender el<br>ternet Explorer<br>Ista seguro de eliminar el                                                                                                    | x   : [                                    |                                  |                                                                       | 2.2 Agregar              | - CPR's                 |
| Preguntas<br>Frecuences                                                                                         | Rela         | kcionar nuev<br>1220426DT9 G<br>R´s Agrega                                                                                                    | os CPR's al Di<br>iuvM170815F2<br>idos por R.F                                                                   | espacho:<br>3 EICA220<br>                                                                                                    | Microsoft In<br>                                                                                                    | lis <sup>2</sup> para suspender el<br>ternet Explorer<br>ista seguro de eliminar el<br>reptar <u>Cancelar</u>                                                                                  | registro?                                  |                                  | 24                                                                    | 2.2 Agregar              | - CPR's                 |
| Preguntas<br>Frecuenzes                                                                                         | Rela         | Icionar nuev<br>1220426DT9 G<br>R´s Agrega<br>NÚM,<br>CPR                                                                                                    | os CPR's al D<br>UVM170815F2<br>dos por R.F                                                                      | espacho:<br>3 EICA220<br>                                                                                                    | Processo o "Sa<br>Microsoft In<br>Q di                                                                                        | lir para suspender el<br>ternet Diplorer<br>Ista seguro de eliminar el<br>reptor Cancelar                                                                                                    | registro?                                  |                                  | 2.4<br>SUCURSALES                                                     | 2.2 Agregar              | R.                      |
| Preguntas<br>Precuentas<br>mual de Usuario                                                                      | Rela<br>ZENM | cionar nuev<br>t220426DT9 G<br>R's Agrega<br>NUM,<br>CPR<br>7 GUV                                                                                                    | os CPR's al D<br>UVM170815F2<br>Idos por R.F<br>R.F.C.                                                           | espacho:<br>3 EICA220<br>                                                                                                    | Processo o "Sa<br>Microsoft@Im<br>0<br>0<br>0<br>0<br>0<br>0<br>0<br>0<br>0<br>0<br>0<br>0<br>0<br>0<br>0<br>0<br>0<br>0<br>0 | lernet Explorer<br>Ista seguro de eliminar el<br>eptar Cancelar<br>CONTADOR                                                                                                    | registro?                                  |                                  | 2.4<br>SUCURSALES<br>Relacionar                                       | 2.2 Agregar              | R                       |
| Preguntas<br>Precuentes<br>muul de Usuario                                                                      | Rela<br>ZENM | cionar nuev<br>t220426DT9 G<br>R <sup>*</sup> s Agrega<br>NÚM,<br>CPR<br>7 GUV<br>SUCURSAL                                                                                                    | os CPR's al D<br>UVM170815F2<br>Idos por R.F.<br>R.F.C.<br>M170815F23 G<br>P<br>ENTID/                           | espacho:<br>3 EICA220<br>.C.<br>NO<br>SUERRERO<br>IOSE MA                                                                                                    | Processo o "Sa<br>Microsofte Im<br>5 (2) dl<br>Ac<br>1 Ac<br>1 Ac<br>1 Ac<br>1 Ac<br>1 Ac<br>1 Ac<br>1 Ac<br>1                | lir' pana suspender el<br>ternet Explorer<br>Ista seguro de eliminar el<br>eptar<br>Cancelar<br>CONTADOR                                                                                       | registro?                                  |                                  | 2.4<br>SUCURSALES<br>Relacionar                                       | 2.2 Agregar<br>5 ELIMINA | R                       |
| Preguntas<br>Precuentes<br>muual de Usuario                                                                     | Rela<br>ZENM | International Constraints of the second second seco | es CPR's al D<br>UVM170815F2<br>dos por R.F.<br>R.F.C.<br>M170815F23 G<br>J<br>ENTID/<br>GUANAJU                 | espacho:<br>3 EICA220<br>.C.<br>SUERRERO<br>IOSE MA<br>AD                                                                                                    | Processo o 'Sa<br>Microsoft In<br>Que la vega<br>De la vega<br>BoulevaRD                                                      | Iller para suspender el<br>cernet Explorer<br>ista seguro de eliminar el<br>eptar<br>Cancelar<br>CONTADOR<br>VASCO DE QUIROGA<br>VASCO DE QUIROGA                                              | I svimite.)                                | N<br>VILANE                      | 2.4<br>SUCURSALES<br>Relacionar                                       | 2.2 Agregar              | R                       |
| Preguntas<br>Precuentes<br>recual de Usuario                                                                    | CP           | Incionar nuev<br>It220426DT9 G<br>R´s Agrego<br>NÚM,<br>GPR<br>7 GUV<br>SUCURSAL<br>4<br>99                                                                                                    | os CPR's al D<br>iuvM170015F2<br>dos por R.F.<br>R.F.C.<br>M170015F23 G<br>b<br>ENTID/<br>GUANAJU<br>DISTRITO FE | espacho:<br>3 EICA220<br>5.C.<br>NO<br>SUERRERO<br>IOSE MA<br>AD<br>IJATO<br>EDERAL                                                                                                    | DE LA VEGA                                                                                                    | Ille' para suspender el<br>cernet Explorer<br>sta seguro de eliminar el<br>estar<br>Cancelar<br>CONTADOR<br>VASCO DE QUIROGA<br>EMATEOS><br>RA 408 POPOTLA MICO                                | I svimite.)                                | VILANE<br>OF ->                  | 2.4<br>SUCURSALES<br>Relacionar<br>S ESQUINA BOU<br>ABIERTO>          | 2.2 Agregar              | R                       |
| Pregantas<br>Precuentes<br>mual de Usuario                                                                      | CP           | International Constraints of the second second seco | os CPR's al D<br>UVM170815F2<br>dos por R.F<br>R.F.C.<br>M170815F23 (<br>)<br>ENTID/<br>GUANAJU<br>DISTRITO FE   | In the spacho:<br>I C.<br>I C.<br>I | DE LA VEGA                                                                                                    | Iler para suspender el<br>ternet Explorer<br>Sta seguro de elininar el<br>estar<br>Cancelar<br>CONTADOR<br>VASCO DE QUIROGI<br>Z MATEOS ><br>RA 408 POPOTLA MIC                                | I eximite.)                                | VILANE<br>DF->                   | 2:4<br>SUCURSALES<br>Relacionar<br>S ESQUINA BOU<br>ABIERTO>          | 2.2 Agregar              | R                       |
| Pregantas<br>Precuentes<br>mual de Usuario                                                                      | CP           | R's Agrego<br>NUMI<br>7 GUV<br>5UCURSAL<br>4<br>99                                                                                                    | es CPR's al D<br>UVM170815F2<br>dos por R.F.<br>R.F.C.<br>M170815F23 G<br>D<br>ENTID/<br>GUANAJU<br>DISTRITO FE  | In the spacho:<br>I C                                                                                                    | De La Vega<br>Boulevardo<br>Mar Marmar                                                                                        | Iller para suspender el<br>ternet Explorer<br>Sta seguro de eliminar el<br>estar<br>Cancelar<br>CONTADOR<br>VASCO DE QUIROGA<br>VASCO DE QUIROGA<br>RA 408 POPOTLA MICO<br>S CPR's, existentes | DIRECCIÓN<br>A 101 LOS GAN<br>SUEL HIDALGO | V<br>VILANE<br>ODF -><br>de la S | 2:4<br>SUCURSALES<br>Relacionar<br>S ESQUINA BOU<br>ABJERTO><br>N.C.P | 2.2 Agregar              | R                       |

Fig. 15

En caso de que el Despacho ya contara con CPRS existentes en la base de datos de la SHCP, se mostrará una liga que, al presionarla, desplegará la lista de los mismos. (Fig. 16)

| stro de Con                              | tadore                               | es Públie                                                                                | cos y de Socieda                                                                                                    | des o Asociaciones de Contadores P                                                                                                    | ublicos(Despachos)                                                                                                    |                                         |                                                                                              |
|------------------------------------------|--------------------------------------|------------------------------------------------------------------------------------------|----------------------------------------------------------------------------------------------------|----------------------------------------------------------------------------------------------------|----------------------------------------------------------------------------------------------------|-----------------------------------------|----------------------------------------------------------------------------------------------|
|                                          |                                      |                                                                                          |                                                                                                    |                                                                                                    | The constant is the second state of the                                                                                                    |                                         |                                                                                              |
| ho: RUR680                               | 70961                                | 73 Nomb                                                                                  | re: RUI2 URQUI2                                                                                                    | A Y CIA SC Usuario: GUGA2304252                                                                                                    | BA Nombre: GUTIERREZ Y GO                                                                                                    | INZALEZ ALF                             | ONSO                                                                                         |
| itud de<br>stro de<br>sachos<br>r sesión |                                      | Agres<br>2.1 Captu<br>2.2 Valide<br>2.3 Seleci<br>2.4 Opcio<br>2.5 CPR's<br>(Presione    | gar CPRs al Despac<br>re el R.F.C. del CPR<br>rel R.F.C. capturad<br>cione el Cargo que o<br>nalmente relacione<br>, existentes en la B<br>: "Confinuar" para s | ho:<br>a agregar.<br>o presionando el link "Agregar CPR's".<br>el CPR a alguna Sucurnal.<br>. D. de la S. Nic.P. (Cuada aplique)<br>eguir con el proceso o "Sala" para suspens                                                                                                    | der el trámite.)                                                                                                    | 1) Veri<br>2) Agr<br>3) Veri<br>4) Envi | ficar Datos Generales<br>egar CPRs al Despacho<br>ficar información<br>iar para autorización |
| 8                                        | Rela                                 | acionar                                                                                  | nuevos CPR's al I                                                                                                    | Despacho:                                                                                                    | 2.1 RFC:                                                                                                    | 2.2                                     | Agregar CPR's                                                                                |
|                                          | ZENI                                 | M220426I                                                                                 | DT9 GUVM170815F                                                                                                    | 23 EICA2205135C3                                                                                                    |                                                                                                    |                                         |                                                                                              |
|                                          | ZENI                                 | M2204261                                                                                 | DT9 GUVM170815F<br>istentes en la E<br>Para asingnar uno d                                                                                                    | BLCA2205135C3<br>BLCA2205135C3<br>BLCA2205125C3<br>BLCA2205125C3<br>BLCA2205050<br>BLCA2205050<br>BLCA20 | intes en la B. D. de la S.H.C.P<br>conalmente Relacione alguna su                                                                                | Cursal)                                 |                                                                                              |
| reguntas<br>recuentes                    | ZEN                                  | PR's. ex<br>pcional: P                                                                   | DT9 GUVM170815F<br>Istentes en la E<br>Para asingnar uno d<br>R.R.C.                                                                                            | 23 EICA220513SC3<br>B2,S CPR's, exiiste<br>3. D. do la S.H.C.P.<br>a los sig. CPR's selectione el Cargo y Opi<br>NOMBRE                                                                                                    | entes en la B. D. de la S.H.C.P<br>donalmente Relacione alguna su<br>CARGO                                                                       | cursal)                                 | SUCURSALES                                                                                   |
| Yeguntas<br>recuentes                    | CP<br>(O)                            | PR's. ex<br>pcional: P<br>NÚM<br>CPR<br>2489                                             | DT9 GUVM170815F                                                                                                    | EICA220513SC3      B2.S CPR's, existe      D. de la S.H.C.P.      los sig. CPR's selectione el Cargo y Opt     NOMBRE      MORA LOEWENSTEIN RAUL EDUARDO                                                                                                    | intes en la 8, D, de la S,H.C.P<br>donalmente Relacione alguna su<br>CARGO<br>Selecciona                                                         | cursal)                                 | SUCURSALES<br>Relacionar                                                                     |
| Yeguntas<br>recuentes<br>le Usuaria      | CP<br>(o)                            | PR's, ex<br>pdonali P<br>NÚM<br>2489<br>3714                                             | DT9 GUVM170815P<br>istentes en la E<br>tara asingnar uno d<br>R.F.C.<br>MOLR420127PEA<br>MOML461201KG6                                                          | B2.5 CPR's, existe<br>B. D. do Ia S.H.C.P.<br>In os sig. CPR's selectione el Cargo y Opr<br>NOMBRE<br>MORA LOEWENSTEIN RAUL EDUARDO<br>MONTES MUÑOZ CANO JOSE LUIS                                                                                                    | intes en la 8, 0, de la S.H.C.P<br>cionalmente Relacione alguna su<br>CARGO<br>Selecciona<br>Selecciona                                          | cursal)                                 | SUCURSALES<br>Relacionar<br>Relacionar                                                       |
| Veguntas<br>recumites<br>de Usuaria      | 2ENI<br>(0)<br>1<br>2<br>3           | R's, exponent P<br>R's, exponent P<br>NÚM<br>CPR<br>2489<br>3714<br>3719                 | ISTENTES EN LO E<br>Tra asingnar uno d<br>R.F.C.<br>MOLR420127PEA<br>MOML461201KG6<br>CUC3450317ME7                                                             | 23 EICA220513SC3  23. EICA220513SC3  24. ElCA220513SC3  25. D. do la S.H.C.P.  26. los sig. CPR's selectione el Cargo y Opt  NOMBRE  MORA LOE WENSTEIN RAUL EDUARDO  MONTES MUÑOZ CANO JOSE LUIS  CURTO DE LA CALLE JERONIMO LUIS  PATRICIO                                                                                                    | entes en la B. D. de la S.H.C.P<br>donalmente Relacione alguna su<br>CARGO<br>Selecciona<br>Selecciona<br>Selecciona                             | cursal)                                 | SUCURSALES<br>Relacionar<br>Relacionar<br>Relacionar                                         |
| Yeguntas<br>recuentes<br>de Usuaria      | 2EN1<br>(0)<br>1<br>2<br>3<br>4      | R's. expedianali P<br>R's. expedianali P<br>2489<br>3714<br>3719<br>5881                 | Istentes en la E<br>Para aslignar uno d<br>R.F.C.<br>MOLR420127PEA<br>MOML461201KG6<br>CUC3450317ME7<br>AUBT4511172X3                                           | B2.5 CPR's, existe     D. do la S.H.C.P.     los sig. CPR's selectione el Cargo y Opi     NOMBRE     MORA LOEWENSTEIN RAUL EDUARDO     MONTES MUÑOZ CANO JOSE LUIS     CURTO DE LA CALLE JERONIMO LUIS     PATRICIO     ACUÑA BEGNE TOMAS SERGIO                                                                                                    | intes en la B. D. de la S.H.C.P<br>donalmente Relacione alguna su<br>CARGO<br>Selecciona<br>Selecciona<br>Selecciona<br>Selecciona               | cursal)                                 | SUCURSALES<br>Relacionar<br>Relacionar<br>Relacionar<br>Relacionar                           |
| Yeguntas<br>recordes<br>Se Usuaria       | 2EN1<br>(0)<br>1<br>2<br>3<br>4<br>5 | M2204260<br>PR's. ex<br>polonal: P<br>NÚM<br>CPR<br>2489<br>3714<br>3719<br>5881<br>6612 | ISTENTES EN LO E<br>Tra asingnar uno d<br>R.F.C.<br>MOLR420127PEA<br>MOML461201KG6<br>CUC3450317ME7<br>AUBT4511172X3<br>GUBE5502254X8                           | BICA2205135C3      BICA2205135C3      BICA2205135      BICA2205135      BICA2205135      BICA2205135      BICA2205135      BICA2205135      BICA2205135      BICA2205135      BICA2205135      BICA220513      BICA220513      BICA220513      BICA220513      BICA220513      BICA220513      BICA220513      BICA22051      BICA22051      BICA2205      BICA2205      BIC                                                                                                    | intes en la B. D. de la S.H.C.P<br>Gonalmente Relacione alguna ru<br>CARGO<br>Selecciona<br>Selecciona<br>Selecciona<br>Selecciona<br>Selecciona | cursal)                                 | SUCURSALES<br>Relacionar<br>Relacionar<br>Relacionar<br>Relacionar<br>Relacionar             |

Fig.16

Para poder agregar estos CPRS existentes en la base de datos de la SHCP, al lado del Nombre del CPR se contará con una lista en donde deberá seleccionar el CARGO que desempeña éste en el Despacho. (Fig17)

| Registro de Cont                                         | adore                                              | s Públic                                                                                    | os y de Socieda                                                                                                    | des o Asociaciones de Contadores D                                                                                                    | ublicos(Despachos)                                                                                                    |                                    |                                                                                                 |
|----------------------------------------------------------|----------------------------------------------------|---------------------------------------------------------------------------------------------|----------------------------------------------------------------------------------------------------|----------------------------------------------------------------------------------------------------|----------------------------------------------------------------------------------------------------|------------------------------------|-------------------------------------------------------------------------------------------------|
| cegnice de com                                           | delone.                                            |                                                                                             |                                                                                                    |                                                                                                    | ubileos (pespacitos y                                                                                                    |                                    |                                                                                                 |
| spacho: RUR680                                           | 70964                                              | 3 Nomb                                                                                      | re: RU12 URQU12                                                                                                    | A Y CIA SC Usuario: GUGA2304252                                                                                                    | BA Nombre: GUTIERREZ Y GON                                                                                                    | ALEZ ALF                           | ONSO                                                                                            |
| Solicitud de<br>Registro de<br>Despachos<br>Entor serión | 222222                                             | Agreg<br>.1 Captur<br>.2 Valide<br>.3 Selecc<br>.4 Opcior<br>.5 CPR's.<br>Presione          | jar CPRs al Despact<br>re el R.F.C. del CPR<br>el R.F.C. capturad<br>ione el Cargo que d<br>admente relacione<br>existentes en la B<br>: "Continuar" para s                                                                                                    | ho:<br>La agregan,<br>o presionando el link "Agregar CPR's",<br>deempeña el CPR,<br>el CPR adguna Sucursal,<br>( ), de la S.N.C.P. (Ctado aplique)<br>eguir con el proceso o "Salir' para suspend                                                                                                    | ier el trámite.)                                                                                                    | 1 Veri<br>2 Agr<br>3 Veri<br>4 Env | fficar Datos Generales<br>regar CPRs al Despacho<br>ificar información<br>iar para autorización |
| and the second second                                    |                                                    |                                                                                             |                                                                                                    |                                                                                                    |                                                                                                    | - 000                              |                                                                                                 |
|                                                          | Rela                                               | cionar (<br>12204260                                                                        | nuevos CPR's al l<br>DT9 GUVM170815F                                                                                                    | Despacho:<br>23 EICA220513SC3                                                                                                    | 2.1 RFC:                                                                                                    | 2.2                                | Agregar LPR3                                                                                    |
| Preguntas<br>Frecuentes                                  | Rela<br>ZENM                                       | cionar (<br>12204260<br>R's. exi<br>donal: P<br>NUM                                         | nuevos CPR's al 1<br>DT9 GUVM170815F<br>istentes en la B<br>ara asingnar uno d<br>R.F.C.                                                                                                    | Despache:<br>23 EICA220513SC3<br>B. C. C.P. S. Existe<br>3. D. die Ia S.H.C.P.<br>e los sig. CPR's selectione el Cargo y Opc<br>NOMBRE                                                                                                    | 2.1 RFC:<br>ntes en la B. D. de la S.H.C.P<br>sionalmente Relacione alguna sucuri<br>CARGO                                                                                                    | 2.2<br>ral)                        | SUCURSALES                                                                                      |
| Preguntas<br>Precuences                                  | Rela<br>ZENM                                       | cionar (<br>12204260<br>R's. exi<br>donal: P<br>NÚM.<br>CPR                                 | nuevos CPR's al 1<br>DT9 GUVM170815F<br>istentes en la B<br>ara asingnar uno d<br>R.F.C.                                                                                                    | Despacho:<br>23 EICA220513SC3<br>B2.5 CPR's, existe<br>3. D. do la S.H.C.P.<br>e los sig. CPR's selectione el Cargo y Opc<br>NOMBRE                                                                                                    | 2.1 RFC:<br>ntes en la B. D. de la S.H.C.P<br>sionalmente Relacione alguna sucuri<br>CARGO                                                                                                    | 2.2<br>(al)                        | SUCURSALES                                                                                      |
| Areguntas<br>Frequentes<br>und de Usuario                | Rela<br>ZENM<br>(Op<br>1                           | kionar (<br>12204260<br>K <sup>*</sup> S. exi<br>donal: P<br>NÚM.<br>CPR<br>2489            | nuevos CPR's al I<br>DT9 GUVM170815F<br>istentes en la B<br>ara asingnar uno d<br>R.F.C.<br>MOLR420127PEA                                                                                                    | Despache:<br>23 EICA220513SC3<br>B. D. de la S.H.C.P.<br>e los sig. CPR's selectione el Cargo y Opc<br>NOMBRE<br>MORA LOEWENSTEIN RAUL EDUARDO                                                                                                    | 2.1 RFC:<br>ntes en la B. D. de la S.H.C.P<br>sionalmente Relacione alguna sucuri<br>CARGO<br>Selecciona                                                                                                    | (al)                               | SUCURSALES<br>Relacionar                                                                        |
| Reguntas<br>Precuences<br>und de. Usuario                | Rela<br>ZENM<br>CPP<br>(Op<br>1                    | cionar (<br>12204260<br>dianal: P<br>NÚM,<br>CPR<br>2489<br>3714                            | nuevos CPR's al 1<br>DT9 GUVM170815F<br>istentes en la B<br>ara asingnar uno d<br>R.F.C.<br>MOLR420127PEA<br>MOML461201KG6                                                                                                    | Despacho:<br>23 EICA220513SC3<br>B2.5 EPR's, existe<br>3. D. do la S.H.C.P.<br>e los sig. CPR's selectione el Cargo y Opc<br>NOMBRE<br>MORA LOEWENSTEIN RAUL EDUARDO<br>MONTES MUÑOZ CANO JOSE LUIS                                                                                                    | 2.1 RFC:<br>ntes en la B. D. de la S.H.C.P<br>sonalmente Relacione alguna sucur<br>CARGO<br>Selecciona<br>SELECCIONA<br>CONTADOR                                                                                                    | 2.2                                | SUCURSALES<br>Relacionar<br>Relacionar                                                          |
| Reguntas<br>Precuenzes<br>ual de Usuario                 | Rela<br>ZENM<br>(Op<br>(Op<br>1<br>1<br>2<br>3     | cionar (<br>12204260<br>R*s. exi<br>donal: P<br>NÚM.<br>CPR<br>2489<br>3714<br>3719         | nuevos CPR's al I<br>DT9 GUVM170815F<br>istentes en la B<br>ara asingnar uno d<br>R.F.C.<br>MoLR420127PEA<br>MONL461201KG6<br>CUC3450317ME7                                                                                                    | Despacho:<br>23 EICA220513SC3<br>E2.5 CPR's. existe<br>3. D. de la S.H.C.P.<br>e los sig. CPR's selectione el Cargo y Opo<br>NOMBRE<br>MORA LOEWENSTEIN RAUL EDUARDO<br>MONTES MUÑOZ CANO JOSE LUIS<br>CURTO DE LA CALLE JERONIMO LUIS<br>CURTO DE LA CALLE JERONIMO LUIS<br>PATRICIO                                    | 2.1 RFC:<br>Intes en la B. D. de la S.H.C.P<br>Sonalmente Relacione alguna sucur:<br>CARGO<br>Selecciona<br>SDLGGIONA<br>CONTADOR<br>AUDITOR<br>SOCIO<br>TITULAR                                                                                                    | 2.2                                | SUCURSALES<br>Relacionar<br>Relacionar<br>Relacionar                                            |
| Reguntas<br>Precuenzes<br>ual de Usuario                 | Rela<br>ZENM<br>COP<br>(Op<br>1<br>1<br>2<br>3     | cionar i<br>12204260<br>R's. exi<br>conal: P<br>NÚM,<br>CPR<br>2489<br>3714<br>3719<br>5881 | Intervos CPR's al I<br>DT9 GUVM170815F<br>Istentes en la B<br>ara alinghar uno d<br>REF.C.<br>MOLR420127PEA<br>MOML461201KG6<br>CUC3450317ME7<br>AUBT4511172X3                                                                                                    | Despache:<br>23 EICA220513SC3<br>E2.S CPR's. existe<br>3. D. de la S.H.C.P.<br>e los sig. CPR's selectione el Cargo y Opc<br>NOMBRE<br>MORA LOEWENSTEIN RAUL EDUARDO<br>MONTES MUÑOZ CANO JOSE LUIS<br>CURTO DE LA CALLE JERONIMO LUIS<br>PATRICIO<br>ACUÑA BEGNE TOMAS SERGIO                                           | 2.1 RFC:<br>Intes en la B. D. de la S.H.C.P<br>Sonalmente Relacione alguna sucur:<br>CARGO<br>Selecciona<br>SDLOCIONA<br>AUDITOR<br>SOCIO<br>TITULAR<br>DIRECTOR GENERAL<br>DIRECTOR                                                                                                    | 2.2                                | SUCURSALES<br>Relacionar<br>Relacionar<br>Relacionar<br>Relacionar                              |
| Preguntas<br>Precunces<br>nal de Usuario                 | Rela<br>ZENM<br>(Op)<br>1<br>1<br>2<br>3<br>4<br>5 | Cionar i<br>12204260<br>Cional: P<br>NÚM,<br>CPR<br>2489<br>3714<br>3719<br>5881<br>6612    | INVERSION CONTRACTOR CONTRACTOR C | Despache:<br>23 EICA2205135C3<br>E2.5 CPR's. existe<br>3. D. de la S.H.C.P.<br>e los sig. CPR's selectione el Cargo y Opr<br>NOMBRE<br>MORA LOEWENSTEIN RAUL EDUARDO<br>MONTES MUÑOZ CANO JOSE LUIS<br>CURTO DE LA CALLE JERONIMO LUIS<br>PATRICIO<br>ACUÑA BEGNE TOMAS SERGIO<br>GUTIERREZ BORBOLLA EMILIO<br>SEBASTIAN | 2.1 RFC:<br>Intes en la B. D. de la S.H.C.P<br>Sonalmente Relacione alguna sucur<br>CARGO<br>Selecciona<br>Stelecciona<br>Stelecciona<br>CONTADOR<br>AUDITOR<br>SOCIO<br>TITULAR<br>DIRECTOR GENERAL<br>DIRECTOR GENERAL<br>DIRECTOR<br>GERENTE DE AUDITORIA<br>ADMINISTRADOR<br>SOCIO<br>DIRECTOR<br>DIRECTOR<br>DIRECTOR<br>DIRECTOR<br>DIRECTOR<br>DIRECTOR<br>DIRECTOR<br>DIRECTOR<br>DIRECTOR<br>DIRECTOR<br>DIRECTOR<br>DIRECTOR<br>DIRECTOR<br>DIRECTOR<br>DIRECTOR<br>DIRECTOR<br>DIRECTOR<br>DIRECTOR<br>DIRECTOR<br>DIRECTOR<br>DIRECTOR<br>DIRECTOR<br>DIRECTOR<br>DIRECTOR<br>SOCIO<br>DIRECTOR<br>CONTADOR<br>DIRECTOR<br>DIRECTOR<br>D | 2.2                                | SUCURSALES<br>Relacionar<br>Relacionar<br>Relacionar<br>Relacionar<br>Relacionar                |

Fig. 17

Y opcionalmente, presionar el link "Relacionar" debajo del encabezado "SUCURSALES" donde seleccionará una o varias sucursales (en caso que el Despacho cuente con ellas). (Fig. 18)

| Registro de Cont            | adore                                                                                                    | s Públi              | cos y de  | Sociedades                               | o Asociacio           | nes de Con                                                                               | tadores Públicos(Despachos)                                                                 |                            |                   |  |
|-----------------------------|----------------------------------------------------------------------------------------------------|----------------------|-----------|------------------------------------------|-----------------------|------------------------------------------------------------------------------------------|---------------------------------------------------------------------------------------------|----------------------------|-------------------|--|
| espacho: RUR6807            | 70961                                                                                                    | 3 Nom                | bre: RUI  | Z URQUIZA Y                              | CIA SC Us             | uario: GUGA                                                                              | 2304252BA Nombre: GUTIERREZ Y GO                                                            | ZALEZ ALF                  | 0N50              |  |
| CICHOU                      | S                                                                                                    |                      |           | Selección de Sucursales para el CPR 2489 |                       |                                                                                          | S Verificar Datos Generales                                                                 |                            |                   |  |
| Solicitud de<br>Registro de |                                                                                                    | 2 Agre               | gar CPR   | Selección de Sucursales para el CPR 2409 |                       |                                                                                          |                                                                                             | 2 Agregar CPRs al Despacho |                   |  |
| Despachos                   |                                                                                                    | 1 Capti<br>1.2 Valid | e el R.F. | Seleccion                                | Sucursal              | Entidad                                                                                  | Domicilio                                                                                   | 3 Veri                     | ficar información |  |
| Centar sesión               | 2-3 Seleccione el<br>2-4 Opcionalmen<br>2-5 CPR's, existe<br>(Presione: 'Contis<br>Relacionar nuevos<br>ZENM220426DT9 GU |                      |           | 4                                        | 11-<br>GUANAJUATO     | BOULEVARD VASCO DE GUROGA 101 LOS<br>GAVILANES ESGUINA BOULEVARD ADOLFO<br>LOPEZ MATEOS> | Enviar para autorización                                                                    |                            |                   |  |
| and a                       |                                                                                                    |                      |           | 99                                       | 9-DISTRITO<br>FEDERAL | MAR MARMARA 408 POPOTLA MIGUEL<br>HIDALOO DF -> ABERTO>                                  |                                                                                             |                            |                   |  |
| 1 A                         |                                                                                                    |                      | <b>_</b>  | 99                                       | 9-DISTRITO<br>FEDERAL | REFORMA BODEGA 00076 0004 MEXICO DF -> ABIERTO>                                          | 2.2 Agregar CPR's                                                                           |                            |                   |  |
| 1 200                       |                                                                                                    |                      |           | 99                                       | 15-MEXICO             | CIRCUITO CIRUJANOS 40 P ALTA CO SATELITE<br>NAUCALPAN MEX -> ABERTO>                     |                                                                                             |                            |                   |  |
| Contraction of the second   |                                                                                                    |                      | Γ         | 99                                       | 19-NUEVO<br>LEON      | REVOLUCION 3866 27 TORREMOLINOS MTY NL<br>VASCONGADAS Y ANDALUCIA -> ABIERTO>            |                                                                                             |                            |                   |  |
|                             | CP                                                                                                    | R's. ex              | distent   |                                          | 1                     | 14-JALISCO                                                                               | OUAYAQUIL 2374 JARDINES DE PROVIDENCIA<br>AV AMERICAS Y ASUNCION>                           |                            |                   |  |
| Preguntas<br>Frecuentes     | (0)                                                                                                    | NÚM                  | Para asir | E                                        | 2                     | 14-JALISCO                                                                               | GUAYAGUL 2379 JARDINES DE PROVIDENCIA<br>AV MAERICAS Y ASUNCION+                            | *1)                        | SUCURSALES        |  |
| ual de Usuario              | 1                                                                                                    | 2489                 | MOLR4     |                                          | 99                    | 14-JALISCO                                                                               | AV AMERICAS MAR MEDITRINEO PROVI 1612<br>5 PISO COUNTRY CLUB GUADALAJARA JAL -<br>5 AMERICO |                            | Relacionar        |  |
|                             | 2                                                                                                    | 3714                 | MOML      | Aceptar                                  |                       |                                                                                          |                                                                                             |                            | Relacionar        |  |
|                             | 3                                                                                                    | 3719                 | CUC34     |                                          |                       |                                                                                          |                                                                                             |                            | Relacionar        |  |
|                             | 4                                                                                                    | 5881                 | AUBT4     |                                          |                       |                                                                                          |                                                                                             | -                          | Relacionar        |  |
|                             | 5                                                                                                    | 6612                 | GUBES     |                                          |                       |                                                                                          |                                                                                             |                            | Relacionar        |  |
|                             | 6                                                                                                    | 10784                | ROPFS     | http://satcpnacde                        | anb7:116/CPR          | SREG/despM01                                                                             | SucAsala 🔐 Intranet local                                                                   |                            | Relacionar        |  |

Fig. 18

Al relacionar una o varias sucursales, la información de las mismas se desplegará debajo del CPR al que se asignaron. (Fig. 19)

| auor                                                                                                    | es Públi                                                                                                    | cos y de                                                 |                                                                                                    |                                                                                                    |                                                                                                    |                                                                                                    |                                                                                                    |                                                                                    |
|----------------------------------------------------------------------------------------------------|----------------------------------------------------------------------------------------------------|----------------------------------------------------------|----------------------------------------------------------------------------------------------------|----------------------------------------------------------------------------------------------------|----------------------------------------------------------------------------------------------------|----------------------------------------------------------------------------------------------------|----------------------------------------------------------------------------------------------------|------------------------------------------------------------------------------------|
| 60709GV3 Nombre: RUIZ URQUIZA Y CIA SC Usuario: GUGA23042528A Nombre: GUTIERREZ Y GONZALEZ ALFONSO         2.1 Capture el R.F.C. del CPR a agregar.         2.2 Valde el R.F.C., capturado presionando el Inik "Agregar CPR's".         2.3 Seleccione el Cargo que desempeña el CPR.         2.4 Opcionalmente relacione el CPR a alguna Sucursal.         2.5 CPR's. existentes en la B. D. de la S.H.C.P. (Cuado aplique)         (Pressione: 'Continuar' para seguir con el proceso o 'Sale' para suspender el trámite.) |                                                                                                    |                                                          |                                                                                                    |                                                                                                    |                                                                                                    |                                                                                                    | ONSO<br>ficar información<br>iar para autorizació                                                    |                                                                                    |
| Relationar puezos (PD's al Desparbo: 21 PIF: 23 autors                                                                                                    |                                                                                                    |                                                          |                                                                                                    |                                                                                                    |                                                                                                    |                                                                                                    |                                                                                                    | Agregar CPR's                                                                      |
|                                                                                                    |                                                                                                    |                                                          |                                                                                                    |                                                                                                    | E2.5 CPR's. existe                                                                                                    | ntes en la B. D. de la S.H                                                                                                    | .C.P                                                                                                 |                                                                                    |
| CI                                                                                                    | PR's. ex<br>pcionals f<br>NÚM<br>CPR                                                                                                    | ristente<br>Para aring<br>R                              | rs en la B<br>gnar uno di<br>AGC:                                                                              | i. D. de la<br>I los sig. CP                                                                          | E2.5 CPR's. existe<br>S.H.C.P.<br>R's selectione el Cargo y Opc<br>NOMBRE                                                                                                    | ntes en la B. D. de la S.H<br>ionalmente Relacione algun<br>CARGO                                                                                             | a sucursal)                                                                                          | SUCURSALES                                                                         |
|                                                                                                    | PR's. ex<br>ptionali I<br>NUM<br>CPR<br>2489                                                                                                    | ristente<br>Para azing<br>R<br>MOLR42                    | es en la B<br>gnar uno de<br>CEC.<br>20127PEA                                                                  | MORA LOEV                                                                                             | E2.5 CPR's. existe<br>S.H.C.P.<br>R's selectione el Cargo y Opc<br>NOMBRE<br>VENSTEIN RAUL EDUARDO                                                                                                    | ntes en la B. D. de la S.H<br>ionalmente Relacione algun<br>CARGO<br>SOCIO                                                                                    | a sucursal)                                                                                          | SUCURSALES                                                                         |
|                                                                                                    | PR's. ex<br>pcional: 0<br>NÚM<br>CPR<br>2489<br>SUCU<br>4                                                                                                    | MOLR42                                                   | es en la B<br>gnar une d<br>AFC<br>20127PEA<br>ENTI<br>GUANA                                                   | MORA LOEV                                                                                             | E2.5 CPR's. existe<br>S.H.C.P.<br>R's selectione el Cargo y Opc<br>NOMBRE<br>VENSTEIN RAUL EDUARDO<br>BOULEVARD VASCO DE QU<br>LOPEZ MATEOS>                                                                                                    | ntes en la B. D. de la S.H<br>ionalmente Relacione algun<br>CARGO<br>SOCIO<br>DIRECCIÓN<br>UIROGA 101 LOS GAVILANI                                            | s sucursel)                                                                                          | SUCURSALES<br>Relacionar                                                           |
| C <br>(0)<br>1                                                                                                    | PR <sup>4</sup> s. ex<br>poional: I<br>NÚM<br>CPR<br>2409<br>SUCU<br>4<br>3714                                                                                                    | ristente<br>Para asing<br>MOLR42<br>RSAL<br>MOML4r       | es en la B<br>gnar uno d<br>CEC.<br>20127PEA<br>ENTI<br>GUANA<br>61201KG6                                      | MORA LOEV                                                                                             | CANCE AND A CONTRACTOR OF A CONTRACT AND A CONTRACT AND A CONTRACT | ntes en la B. D. de la S.H<br>ionalmente Relacione algun<br>CARGO<br>SOCIO<br>DIRECCIÓN<br>UIROGA 101 LOS GAVILANI<br>Selecciona                              | LC.P<br>a sucursal)<br>s esquina boule                                                               | SUCURSALES<br>Relacionar                                                           |
| Cl<br>(0<br>1                                                                                                    | PR's. expression expression expre | MOLR42<br>MOLR42<br>MOLR42<br>CUC345                     | es en la B<br>gnar uno de<br>EFC.<br>20127PEA<br>ENTI<br>GUANA<br>61201KG6<br>50317ME7                         | MORA LOEV<br>MORA LOEV<br>DAD<br>JUATO<br>MONTES MU<br>CURTO DE<br>PATRICIO                           | CALLE JERONIMO LUIS                                                                                                    | ntes en la R. D. de la S.H<br>ionalmente Relacione algun<br>CARGO<br>SOCIO<br>DIRECCIÓN<br>UJROGA 101 LOS GAVILANI<br>Selecciona<br>Selecciona                | LC.P.<br>* sucurse()<br>*<br>ss esquina boule<br>*                                                   | SUCURSALES<br>Relacionar<br>EVARD ADOLFO<br>Relacionar<br>Relacionar               |
| C(0)                                                                                                    | PR's. exp<br>potonali 1<br>2489<br>SUCU<br>4<br>3714<br>3719<br>S881                                                                                                    | MOLR42<br>MOLR42<br>MOLR42<br>MOML44<br>CUC345<br>AUBT45 | es en la B<br>gnar une di<br>20127PEA<br>ENTI<br>GUANA<br>61201KG6<br>50317ME7<br>511172X3                     | MORA LOEV<br>MORA LOEV<br>IDAD<br>JUATO<br>CURTO DE<br>PATRICIO<br>ACUÑA BEO                          | CALLE JERONIMO LUIS                                                                                                    | Intes en la R. D. de la S.H<br>ionalmente Relacione algun<br>CARGO<br>SOCIO<br>DIRECCIÓN<br>UIROGA 101 LOS GAVILANI<br>Selecciona<br>Selecciona<br>Selecciona | LC.P.<br>* FUCUPTAI)<br>IS ESQUINA BOULE<br>IS<br>IS<br>IS<br>IS<br>IS<br>IS<br>IS<br>IS<br>IS<br>IS | SUCURSALES<br>Relacionar<br>Evaro adouro<br>Relacionar<br>Relacionar<br>Relacionar |
| Cl<br>(0<br>1<br>2<br>3<br>4<br>5                                                                                                    | PR's. exp<br>potonali I<br>NÚM<br>2409<br>SUCU<br>4<br>3714<br>3719<br>S881<br>6612                                                                                                    | MOLA4<br>MOLA4<br>RSAL<br>CUC345<br>AUBT45<br>GUBE55     | es en la B<br>gnar uns di<br>CFCC<br>20127PEA<br>ENTI<br>GUANA<br>61201KG6<br>50317ME7<br>511172X3<br>502254X8 | MORA LOEV<br>MORA LOEV<br>DAD<br>JUATO<br>CURTO DE<br>PATRICIO<br>ACUÑA BEC<br>GUTIERREZ<br>SEBASTIAN | CALLE JERONIMO LUIS<br>BORBOLLA EMILIO                                                                                                    | ntes en la B. D. de la S.H<br>ionalmente Relacione algun<br>CARGO<br>SOCIO<br>DIRECCIÓN<br>UJROGA 101 LOS GAVILANI<br>Selecciona<br>Selecciona<br>Selecciona  | LC.P<br>* sucurse()<br>*<br>*<br>*<br>*<br>*<br>*<br>*<br>*<br>*<br>*<br>*<br>*<br>*                 | SUCURSALES<br>Relacionar<br>EVARO ADOLFO<br>Relacionar<br>Relacionar<br>Relacionar |

Fig.19

Una vez terminado de asociar los CPRS al Despacho, accione el link de enlace "Continuar".

## VERIFICACIÓN DE INFORMACIÓN

Al accionar el link de enlace "Continuar", el sistema presentará la siguiente pantalla. (Fig. 20)

Si considera necesario cambiar algún dato capturado, el sistema, a través de los links que se encuentran en la parte inferior de la página, le permitirá regresar a la sección correspondiente. Si está completamente seguro de la información que se presenta, y no desea corregir ninguna información del Despacho y/o CPR Agregado, deberá accionar el link de enlace "Continuar".

| Pagina Principal - M                                      | ticrosoft Internet Explorer                                                                                                    | لملد                                                                                                    |
|-----------------------------------------------------------|----------------------------------------------------------------------------------------------------|----------------------------------------------------------------------------------------------------|
| Actualización: Sept<br>PrincipaliteSATItOper              | sembre/2004<br>aciones⊁Registro de Contadores Públicos y Despachos                                                                                                    |                                                                                                    |
| Registro de Cont                                          | tadores Públicos y de Sociedades o Asociaciones de Contadores Públicos(Despachos)                                                                                                    |                                                                                                    |
| Despacho: RUR680                                          | 709GV3 Nombre: RUIZ URQUIZA Y CIA SC Usuario: GUGA23042528A Nombre: GUTIERREZ Y GONZAL                                                                                                    | EZ ALFONSO                                                                                                    |
| OLICITUD                                                  | SOLICITUD DE REGISTRO DE DESPACHOS                                                                                                    | SECUENCIA DE REGISTRO                                                                                                    |
| Solicitud de<br>Registro de<br>Despachos<br>Cestar retión | Verificar información:     1.1 Verificar los datos que identifican al Despacho.     3.2 Verificar los datos que identifican al Representante Legal.     3.2 Verificar los datos Capturados del Representante Legal.     3.4 Verificar los datos de los CPR's Agregados.     (Presione:     "Corregir Inf. del despacho" para corregir la información Capturada por el Representante Legal.     "Corregir Información de CPR's para corregir Inf. de los CPR's agregados.     (Presione: "Continuar' para seguir con el proceso o "Sale" para suspender el trámite.) | Verificar Datos Generales     Agregar CPRs al Despacho     Verificar información     Verificar información     Enviar para autorización |
|                                                           | Despacho RFC: RUR680709G¥3<br>Representante Legal                                                                                                    |                                                                                                    |
| Preguntas<br>Frecuentes                                   | 193,2 Datos de Identificación del Representante Legal<br>193,3 Datos a Capturar por el Representante Legal                                                                                                    |                                                                                                    |
| anual de Usuario                                          | CPR's Agregados                                                                                                    |                                                                                                    |
|                                                           | III]3,4 Información de CPR's Agregados                                                                                                    |                                                                                                    |
|                                                           | Corregir Información del Despacho Corregir Información de CPR's. Continuar Salir                                                                                                    |                                                                                                    |
|                                                           | Servido de Administración Tributaria, México.                                                                                                    |                                                                                                    |

Fig. 20

Con esta acción, el sistema le presentará la siguiente página en la que se muestra la dirección o correo electrónico. Si desea, puede actualizar dicha dirección. (Fig. 21)

| 🕘 Pagina Principal - M                   | icrosoft Internet Explorer                                                                                                    |
|------------------------------------------|----------------------------------------------------------------------------------------------------|
| Actualización: Sept                      | iembre/2004<br>ciones PResistro da Contadores Públicos y Despachos                                                                                                    |
| Registro de Cont                         | adores Públicos y de Sociedades o Asociaciones de Contadores Públicos(Despachos)                                                                                                    |
| Despacho: RUR680                         | 709GV3 Nombre: RUIZ URQUIZA Y CIA SC Usuario: GUGA23042528A Nombre: GUTIERREZ Y GONZALEZ ALFONSO                                                                                                    |
| SOLICITUD                                |                                                                                                    |
| Solicitud de<br>Registro de<br>Despachos | ENVÍO DE TRAMITE                                                                                                    |
| Cerrar resión                            | PARA CUALQUIER TIPO DE TRÁMITE ES NECESARIO QUE CONFIRME SU CORREO ELECTRÓNICO O EMAIL PARA NOTIFICARLE<br>OPORTUNAMENTE EL RESULTADO DE SU TRÁMITE.<br>Si desea modificar el nombre del correo favor de dar click en la liga de Actualizar que se encuentra del lado derecho del<br>nombre existente y aceptar el cambio. Para encuentra del correo favor de dar click en la liga de Actualizar que se encuentra del lado derecho del<br>nombre existente y aceptar el cambio. |
|                                          | Contribuente o bien al Módulo de Asistencia más reguences arternatoras, Acuar a namenta con corta de Asistenta a<br>Contribuente o bien al Módulo de Asistencia más cercano; A travás del buzón de correo electrónico <u>asisteta sat.gob.mx</u> o<br>vía telefónica en México, DF y área metropolitana al 5227-0297 y del resto del país sin costo 01800-9045000.                                                                                                    |
|                                          | Correo Electrónico (Email)                                                                                                    |
| Preguntas<br>Frecuentes                  | Email: rorr7199@sat.gob.mx Actualizar                                                                                                    |
| Manual de Usuario                        |                                                                                                    |
|                                          | Continuar Salir                                                                                                    |
|                                          |                                                                                                    |
|                                          |                                                                                                    |
|                                          |                                                                                                    |
|                                          |                                                                                                    |
|                                          |                                                                                                    |
| <u> </u>                                 | Servicio de Administración Tributaria, México.                                                                                                    |

Fig. 21

### **CONSTANCIA DE RECIBO O ACUSE**

Al accionar el link de enlace "Continuar", el trámite de la solicitud queda completamente registrado, y el sistema le proporciona un acuse o constancia de recibo, tal como lo muestran las figuras 22 y 23, mismo que deberá llegar a la dirección electrónica de correo especificada.

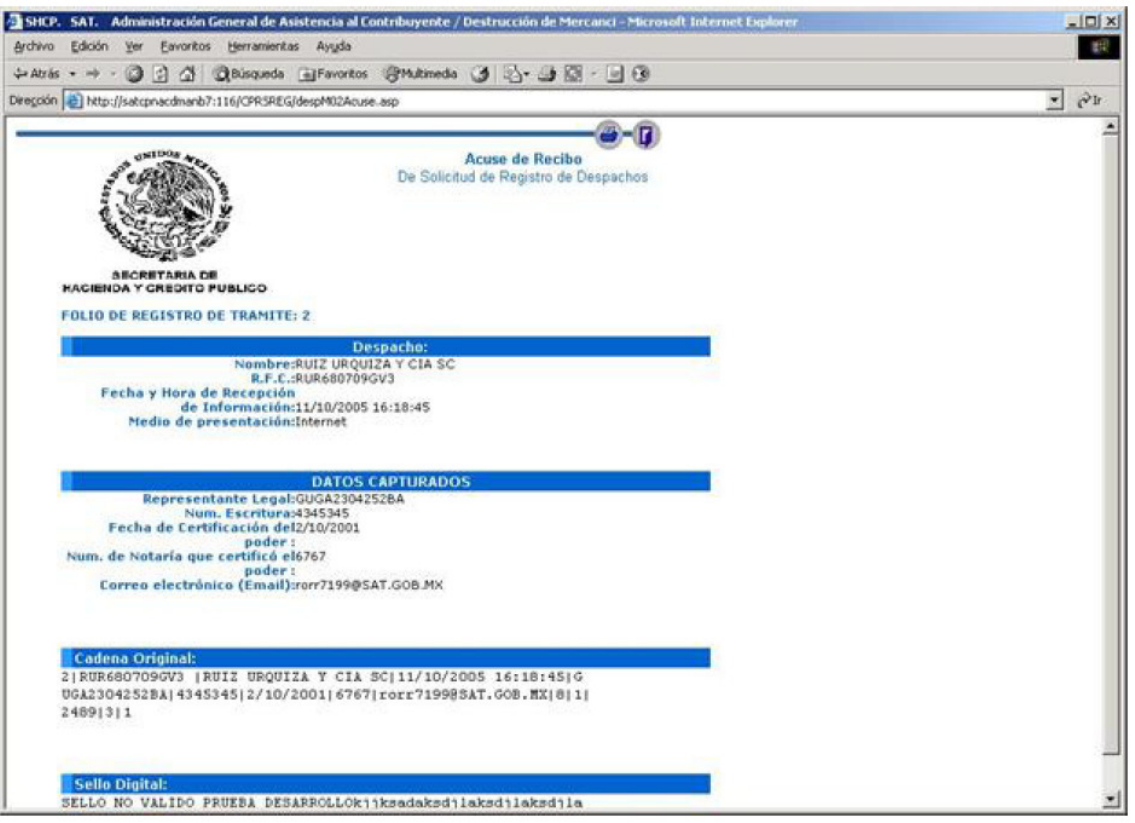

Fig. 22

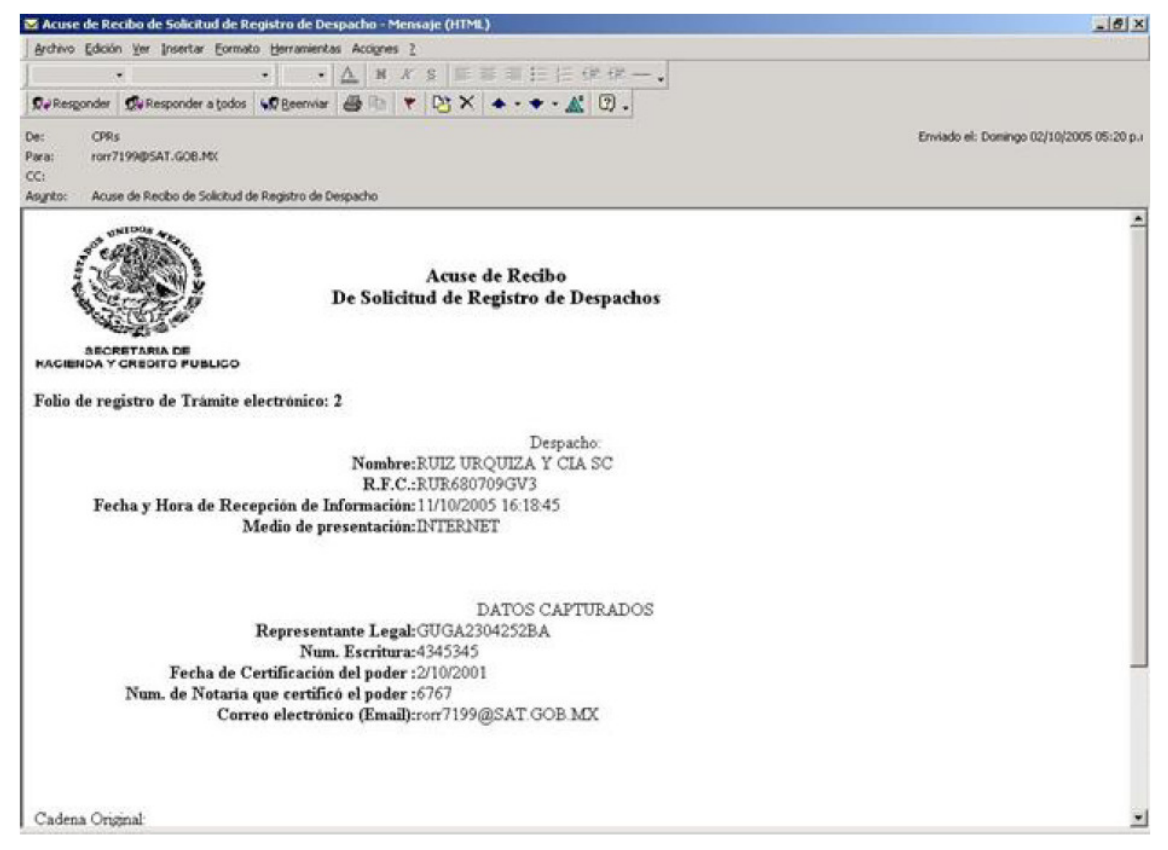

Fig. 23

### ANEXO 1.- SEGURIDAD DE ACCESO

Recomendaciones de seguridad.

- Es importante que recuerde que cuando recién se ha generado su cuenta, el sistema tiene registrada la palabra "contraseña" como contraseña genérica de inicio.
- Cabe señalar que el campo de contraseña es sensible a mayúsculas y minúsculas por lo que debe prestar atención al estado en que se encuentre la tecla de Mayúsculas / Minúsculas. Ejemplo:

"contraseña" no es igual a "CONTRASEÑA"

- La normatividad para especificar una nueva contraseña establece que la longitud deberá encontrarse entre 8 y 16 caracteres.
- Es muy importante que la contraseña le resulte fácil de recordar y no la comparta con terceras personas. Le recomendamos no escribirla o dejarla al alcance de otras personas.

# ANEXO 2. – INSTALACIÓN DEL PLUG-IN DE JAVA

Seleccione la liga "Descarga del Software de Java en Información Adicional sobre los Plug-in de Java". (Fig. 1)

| RFC                                                                                                    |                                                                                  |                                              |
|----------------------------------------------------------------------------------------------------|----------------------------------------------------------------------------------|----------------------------------------------|
| Contraseña de clave privada                                                                                                    |                                                                                  |                                              |
| Clave Privada (*.key)                                                                                                    |                                                                                  | Buscar                                       |
| Certificado (*.cer)                                                                                                    |                                                                                  | Buscar                                       |
|                                                                                                    | Continuar                                                                        |                                              |
| Ayuda                                                                                                    |                                                                                  |                                              |
| Para poder utilizar este sitio es necesario tener instalad<br>escargar de la página del SAT en la opción <u>Descarga</u><br>obre los Plug-in de Java. | to el Plug-in de Java versión 1.3.1.07, si no<br>a del Software de Java en Infor | o cuenta con él lo puede<br>mación Adicional |
| Deberá conter con su lleve privade la cual le será solic                                                                                              | itada al presionar el botón de accesar.                                          |                                              |

Fig. 1

Se mostrará la siguiente pantalla en donde seleccionará la versión 1.3.1\_07, dando clic en la liga correspondiente. (Fig. 2)

| 🚰 Descarga de Software - Descarga del Software de Java en Información Adicional sobre los Plug-in - M 💻                                                                                                    | × |
|----------------------------------------------------------------------------------------------------|---|
| Actualización: 28/septiembre/2005<br>Principal≯Servicios⊁Descarga de software⊁2004⊁Descarga del Software de Java en Información Adicional<br>sobre los Plug-in de Java                                                                                                    | - |
| Descarga del Software de Java en Información Adicional sobre los Plug-in de Java                                                                                                    |   |
| Es importante contar en su PC con la tecnología de Java, así como las configuraciones<br>adecuadas de su Navegador, ya que el Servicio de Administración Tributaria seguirá generando<br>aplicaciones basadas en Java.                                                                                                    |   |
| Descarga del Software de Java:                                                                                                    |   |
| <ul> <li>JAVA Versión 1.4.2 última versión publicada por Sun Microsystems para todas las versiones de Windows, con excepción de Windows 95 <u>j2re-1 4 2 03-windows-i586-p.exe</u> (14,872 kB),</li> <li>JAVA Versión 1.3.1 <u>estándar para Windows 95</u> (también se puede utilizar con: W98, WME y WNT) j2re-1_3_1-win.exe (5.11 KB); j2re-1_3_1_07-<u>windows-i586-i.exe</u> (7.9 MB)</li> </ul> |   |
| Si desea visitar la Página de Sun Microsystems y descargar el Plug-in (Máquina Virtual de JAVA)<br>directamente desde el Sitio de Sun, diríjase a: <u>http://java.sun.com/getjava/es/index.html</u>                                                                                                    | _ |
| Asimismo, si se presentaran problemas en la instalación, consulte la sigiente página:<br>http://java.sun.com/getjava/es/trbleshooting.html                                                                                                    |   |
| Preauntas frecuentes: http://iava.sun.com/aetiava/es/faa.html                                                                                                    | - |

Fig. 2

Enseguida se mostrará la pantalla que le indica si desea abrir el archivo, o guardarlo en su equipo, preferentemente seleccione abrir dando clic en el botón "Abrir". (Fig.3)

| Descarga | a de archivos                                                                                                    |                                          | × |  |  |  |
|----------|----------------------------------------------------------------------------------------------------|------------------------------------------|---|--|--|--|
| ?        | Algunos archivos pueden dañar su equipo. Si la información del archivo, má<br>abajo, parece sospechosa o no confía plenamente en el origen de él, no at<br>ni guarde este archivo. |                                          |   |  |  |  |
|          | Nombre de archivo:                                                                                                    | 3_1_07-windows-i586-i.exe                |   |  |  |  |
|          | Tipo de archivo:                                                                                                    | Aplicación                               |   |  |  |  |
|          | De:                                                                                                    | ftp2.sat.gob.mx                          |   |  |  |  |
|          | Este tipo de archivo p<br>código malicioso.                                                                                                    | ouede dañar su equipo si es que contiene |   |  |  |  |
|          | ¿Desea abrir el archivo o g                                                                                                    | juardarlo en su equipo?                  |   |  |  |  |
|          | Abrir Guar                                                                                                    | dar Cancelar <u>M</u> ás información     |   |  |  |  |
|          | Preguntar siempre ante                                                                                                    | es de abrir este tipo de archivos        |   |  |  |  |
|          |                                                                                                    |                                          |   |  |  |  |

Fig. 3

Y comenzará la descarga del software. (Fig. 4)

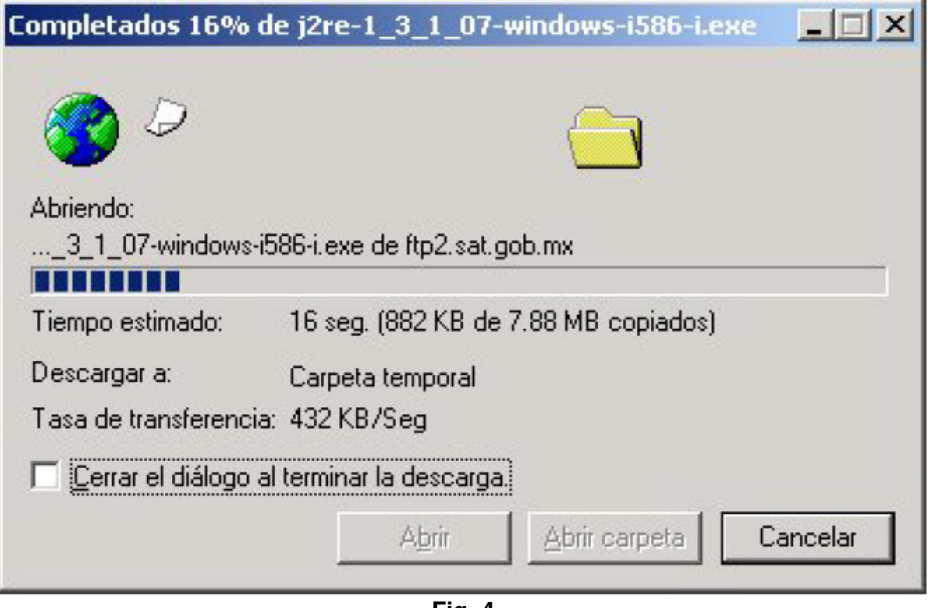

Fig. 4

Terminando, mostrará la siguiente pantalla de licencia, dar clic en el botón "SI". (Fig. 5)

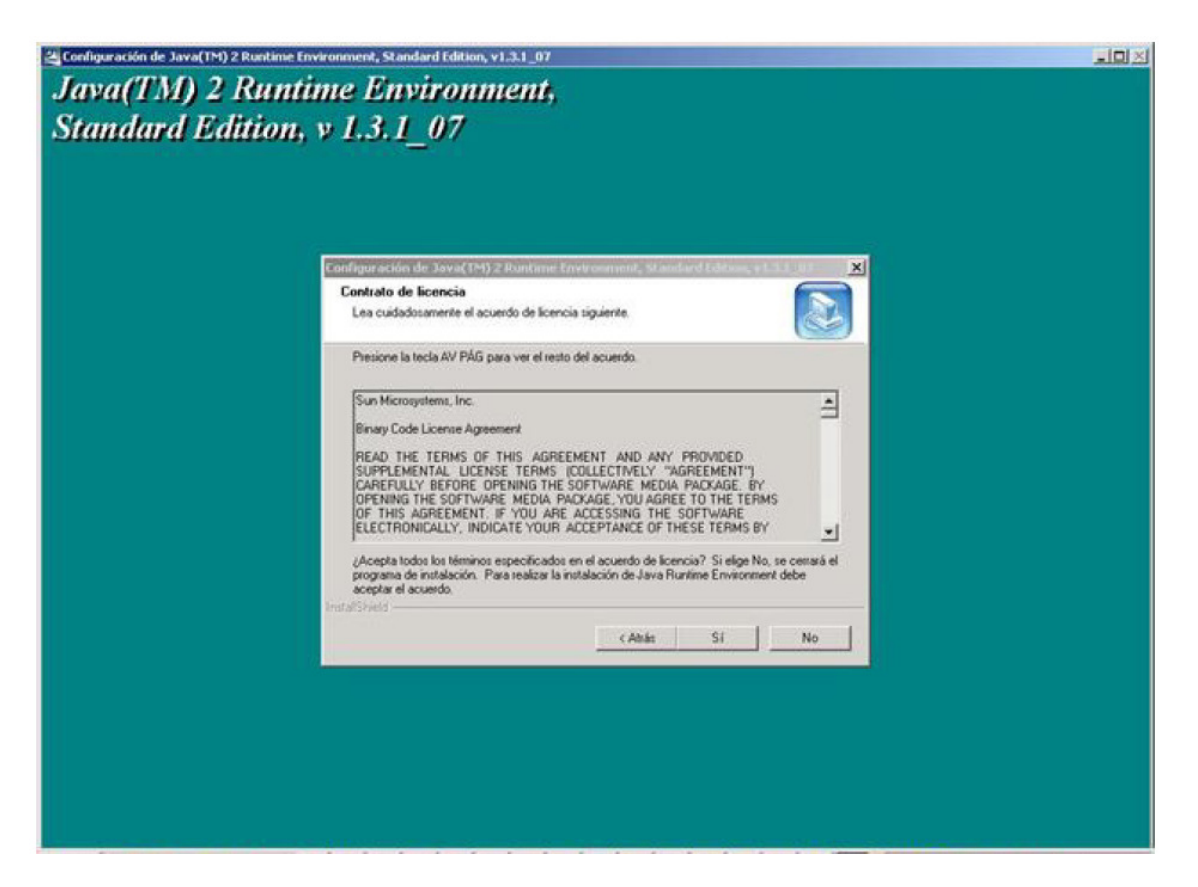

Fig. 5

Enseguida se mostrará la siguiente pantalla, dar clic en el botón "Siguiente". (Fig. 6)

| onfiguración de Java(TM) 2 Runtime Environment, Standard Edition, v1.3.1_07                                                                              | 1  |
|----------------------------------------------------------------------------------------------------|----|
| Elegir ubicación de destino                                                                                                    |    |
| Seleccione la carpeta en la que el programa de instalación ubicará<br>los archivos.                                                                      | B) |
| El programa instalará Java Runtime Environment en la carpeta siguiente.                                                                                  |    |
| Para realizar la instalación en esta carpeta, haga clic en Siguiente. Para hacerlo en otra<br>carpeta, haga clic en el botón Examinar y seleccione otra. |    |
|                                                                                                    |    |
|                                                                                                    |    |
| ┌─ Carpeta de destino                                                                                                    |    |
|                                                                                                    |    |
| C:\Archivos de programa\JavaSoft\JRE\1.3.1_07                                                                                                    |    |
| C:\Archivos de programa\JavaSoft\JRE\1.3.1_07                                                                                                    |    |
| C:\Archivos de programa\JavaSoft\JRE\1.3.1_07                                                                                                    |    |

Fig. 6

Se desplegará la siguiente pantalla, dar clic en el botón "Siguiente", seleccionando como navegador, el preseleccionado. (Fig. 7)

| Configuración de Java(TM) 2 Runtime Environment, Standard Edition, v1.3.1_0                 | 17 X   |
|---------------------------------------------------------------------------------------------|--------|
| Seleccionar navegadores                                                                     |        |
| El módulo Java(TM) será el runtime de Java predeterminado para los navegadores sigui        | entes: |
| Microsoft Internet Explorer                                                                 |        |
| Netscape 6                                                                                  |        |
| Puede cambiar la configuración predeterminada en el panel d<br>control del módulo Java(TM). | le     |
| InstallShield <u>&lt; A</u> trás <u>Siguiente</u> > Ca                                      | ncelar |

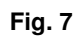

Mostrará la siguiente pantalla con la carga de los archivos. (Fig. 8)

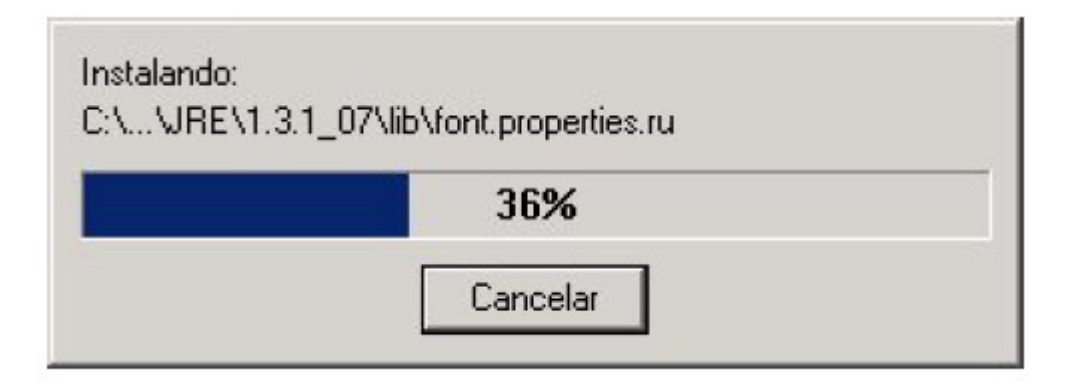

Fig. 8

Seleccione la opción de "No, reiniciaré el equipo mas tarde", y dé clic en el Botón "Finalizar" para concluir con la instalación. (Fig. 9)

| Configuración de Java(TM) 2 | Runtime Environment, Standard Edition, v1.3.1_07                                                                                                    |
|-----------------------------|----------------------------------------------------------------------------------------------------|
|                             | InstallShield Wizard<br>InstallShield Wizard ha instalado Java Runtime Environment<br>con éxito. Antes de utilizar el programa, es necesario reiniciar el<br>equipo. |
|                             | <ul> <li>Sí, deseo reiniciar el equipo ahora.</li> <li>No, reiniciaré el equipo más tarde.</li> </ul>                                                                |
|                             | Retire todos los discos de las unidades y, a continuación,<br>haga clic en Finalizar para completar el programa de<br>instalación.                                   |
|                             | < <u>A</u> trás <b>Finalizar</b> Cancelar                                                                                                    |

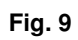